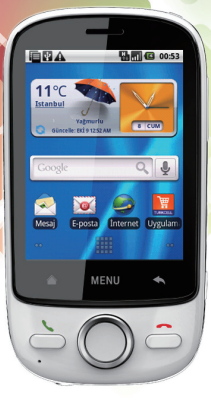

# TURKCELL T10 Mobil Telefon Kullanım Kılavuzu

# **TURKCELL T10**

| Devam Etmeden Önce Okuyunuz             | 4  |
|-----------------------------------------|----|
| Güvenlik Önlemleri                      | 4  |
| Özellikler                              | 7  |
| Mobil Telefonunuzu Tanıma               | 8  |
| Kutuda Neler Var                        | 8  |
| Mobil Telefon Görünümü                  | 8  |
| Mobil Telefonunuzu Kullanmaya Başlarken | 12 |
| Mobil Telefonunuzu Açma veya Kapatma    | 14 |
| Dokunmatik Ekranı Kullanma              | 16 |
| Ekranı Kilitleme ve Kilidini Açma       | 17 |
| Ana Ekran                               | 19 |
| MicroSD Kartı Kullanma                  | 28 |
| Mobil Telefon Ayarlarınızı Özelleştirme | 30 |
| Arama                                   | 36 |
| Arama Yapma                             | 32 |
| Arama Cevaplama ve Reddetme             | 36 |
| Bir Arama Sırasında Diğer İşlemler      | 38 |
| Arama Günlüğü'nü Kullanma               | 39 |
| Uçak Modunu Kullanma                    | 40 |
| Rehber                                  | 40 |
| Rehberi Açma                            | 41 |
| SIM Kartından Kayıtları Aktarma         | 41 |
| Kayıt Ekleme                            | 42 |
| Bir Kaydı Arama                         | 43 |
| Kaydı Düzenleme                         | 44 |
| Kayıt Detaylarını Görüntüleme           | 46 |
| Kayıtlarınızla İletişim Kurma           | 47 |
| Kayıt Silme                             | 49 |

| Ekran Üstü Klavyeyi Kullanma              | 50  |
|-------------------------------------------|-----|
| Klavye Panelini Görüntüleme               | 50  |
| Klavye Ayarlarını Özelleştirme            | 54  |
| Mesajlaşma                                | 57  |
| SMS ve MMS                                | 58  |
| E-posta                                   | 61  |
| Bağlanma                                  | 67  |
| GPRS/3G                                   | 67  |
| Kablosuz                                  | 68  |
| Taravici                                  | 69  |
| Bluetooth                                 | 72  |
| Modem İşlevi                              | 75  |
| Telefonun Modem Olarak Kullanılması       | 76  |
| Eğlence                                   | 76  |
| Fotoğraf Çekme ve Video Kaydetme          | 76  |
| Galeri'yi Kullanma                        | 81  |
| Müziğin Keyfine Varma                     | 84  |
| Google Hizmetleri                         | 88  |
| Google Hesabi Olusturma                   | 88  |
| Gmail'i Kullanma                          | 89  |
| Google Talk'u Kullanma                    | 93  |
| Haritaları Kullanma                       | 96  |
| Senkronize Etme Bilgisi                   | 98  |
| Hesapları Yönetme                         | 99  |
| Hesap Senkronizasyonunu Özellestirme      | 102 |
| Senkronize Etmek icin PC Suite'i Kullanma | 104 |
| Diğer Uygulamaları Kullanma               | 105 |
| Takvim'i Kullanma                         | 105 |

| Alarm'ı Kullanma110                                         | J |
|-------------------------------------------------------------|---|
| Ses Kaydedici'yi Kullanma112                                | ) |
| Dosya Yöneticisi'ni Kullanma114                             | ŀ |
| Hesap Makinesi'ni Kullanma117                               | ' |
| Not Defteri'ni Kullanma117                                  | ' |
| Telefonunuzu Yönetme118                                     | ) |
| Tarih ve Saati Ayarlama118                                  | ) |
| Görüntüyü Ayarlama119                                       | ) |
| Zil Seslerini Ayarlama120                                   | J |
| Telefon Servislerini Ayarlama122                            | , |
| Metinden Konuşma Öğesini Ayarlama123                        | ) |
| Mobil Telefonu Koruma126                                    | j |
| Uygulamaları Yönetme128                                     | ) |
| Mobil Telefonu Sıfırlama129                                 | ) |
| Yazılım Sürümünün Yükseltilmesi131                          |   |
| <b>Ek</b>                                                   | ) |
| Uyarılar ve Tedbirler148                                    | ) |
| Uyarı ve Telif Hakkı149                                     | ) |
| Sikça Sorulan Sorular                                       | j |
| Bitirme tuşuna basarak Ana ekrana dönemiyorum155            | į |
| Anasayfa ekranına nasıl simge sürüklenir?155                | į |
| Ekran üzerinde nasıl uygulama kısa yolu oluşturabilirim?155 | į |
| Telefonu döndürürken yön değiştiremenin otomatik            | Κ |
| olarak değişmesini nasıl engellerim?155                     | į |
| Internete Wi-Fi ile nasıl erişebilirim?156                  | į |
| Klavyeyi nasıl gizleyebilirim?156                           | į |
| Arama ekranına nasıl geri dönebilirim?156                   | j |
| MMS alamıyor veya gönderemiyorum156                         | j |

# Devam Etmeden Önce Okuyunuz Güvenlik Önlemleri:

Mobil telefonunuzun doğru kullanımını sağlamak için lütfen güvenlik önlemlerini dikkatlice okuyun.

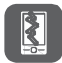

Mobil telefonunuzu çarpmayın, atmayın veya delmeyin. Mobil telefonunuzun düşürmekten, sıkıştırmaktan ve bükmekten kaçının.

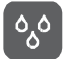

Mobil telefonunuzu banyo gibi nemli ortamlarda kullanmayın. Mobil telefonunuzun sıvı ile temasından kaçının.

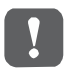

Telefon kulanımının yasak olduğu yerlerde veya telefonun girişime veya tehlikeye yol açabileceği zamanlarda mobil telefonunuzu açmayın.

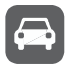

Direksiyon başında telefonunuzu kullanmayın.

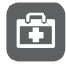

Hastanelerde ve sağlık tesislerinde kural ve düzenlemelere uyun. Tıbbi cihazların yakınında telefonunuzu kapatın.

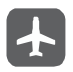

Uçakta telefonunuzu kapatın. Telefon, hava taşıtlarındaki donanımı etkileyebilir.

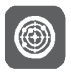

Yüksek hassasiyeti bulunan elektronik cihazların yakınında mobil telefonunuzu kapatın. Telefon, bu cihazların performansını etkileyebilir.

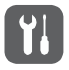

Mobil telefonunuzu veya aksesuarlarını demonte etmeye çalışmayın. Sadece yetkili personel telefona bakım veya tamirat gerçekleştirebilir.

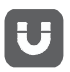

Güçlü elektromanyetik alan içeren yerlere mobil telefonunuzu veya aksesuarlarını bırakmayın.

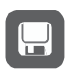

Manyetik depolama ortamlarını mobil telefonunuzun yakınına yerleştirmeyin. Telefondan yayılan radyasyon depolu bilgiyi silebilir.

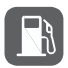

Mobil telefonunuzu yüksek sıcaklıkta bir yere bırakmayın veya benzin istasyonu gibi yanıcı gazların olduğu yerlerde kullanmayın.

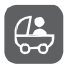

Mobil telefonunuzu ve aksesuarlarını çocukların ulaşabileceği yerlerden uzak tutun. Çocukların gözetim dışında mobil telefonunuzu kullanmasına izin vermeyin.

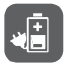

Patlama riskine karşı sadece onaylanmış pilleri ve şarj aletlerini kullanın.

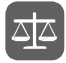

Kablosuz cihaz kullanımı hakkındaki yasaları ve yönetmelikleri inceleyin. Kablosuz cihazınızı kullanırken başkalarının gizlilik ve yasal haklarına saygı gösterin.

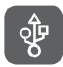

USB kablo kullanırken bu kılavuzun ilgili talimatlarını takip edin. Aksi takdirde mobil telefonunuz veya bilgisayarınız hasar görebilir.

# Özellikler

Boyut: 106mm(L) x 57mm(W) x 14mm(T) Frekans: WCDMA 900/2100 MHz;GSM/GPRS 900/1800/1900 MHz Ekran: 262k renk, 2.8", HVGA, TFT, Dokunmatik Ekran Kamera: 3.2MP Hafıza: Dahili: 100MB kullanıcı belleği Genişletme yuvası: MicroSD (16 GB'e kadar) Özellikler: Bluetooth: 2.0, EDR; Arayüz: Micro USB Tarayıcı: Web Browser DRM: OMA 1.0 Ses: Mp3, MIDI, AMR, AAC, eAAC+ Video: H.263/H.264, MPEG4 Email: POP3/IMAP Batarya: Li-poly, 1150mAh Desteklenen servisler: Maps, Facebook, Twitter, Talk, Gmail

# Mobil Telefonunuzu Tanıma

### Kutuda Neler Var:

Mobil telefonunuzun kutusunda aşağıdakileri göreceksiniz.

- Mobil telefon
- Pil
- Şarj aleti
- USB kablosu
- Kulaklık (3,5 mm konektör ile)
- Hızlı başlangıç kılavuzu

# Mobil Telefon Görünümü

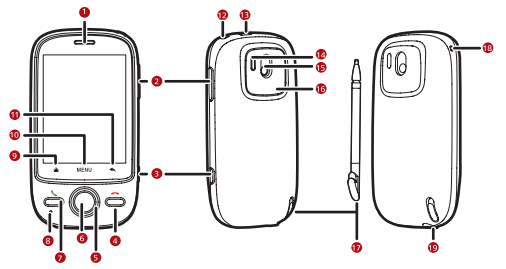

### Bir Bakışta Temel Özellikler:

1. Kulaklık

2. Ses düzeyi denetim tuşları

- 3. Yakala tuşu
- 4. Bitir tuşu
- 5. Gezinme tuşu
- 6. Tamam tuşu
- 7. Gönder tuşu
- 8. Mikrofon
- 9. Anasayfa tuşu
- 10. MENU tuşu
- 11. Geri tuşu
- Güç tuşu
- Şarj/Veri arabirimi
- 14. Kamera flaşı
- 15. Kamera
- 16. Hoparlör
- 17. Ekran kalemi
- 18. Bileklik deliği
- 19. Kulaklık prizi

Anahtar İşlevler Parmaklarınızın Ucunda

### Güç tuşu:

Mobil telefonunuzu açmak için basın. Telefon kilidi açıkken **Telefon seçenekleri** menüsünü açmak için basın ve basılı tutun. Mobil telefonunuz açıkken ekranı kilitlemek için basın.

#### Gönder tuşu:

Çağrı kaydı ekranına gitmek için basın.

### MENÜ düğmesi:

Aktif bir ekranda menüyü açmak için basın. Hızlı arama yapabilmek için klavyeyi açmak amacıyla basılı tutun.

### Gezinme tuşu:

Ekrandaki seçilebilir öğeler arasında gezinmek için basın.

### Tamam tuşu:

Vurgulanmış bir öğeyi veya işlemi seçmek için basın.

### Anasayfa düğmesi:

Ana ekrana dönmek için basın.

### Geri düğmesi:

Önceki ekrana dönmek için veya çalışan uygulamadan çıkmak için basın. Ekran üstü klavyeyi saklamak için basın

#### Bitir tuşu:

Bir aramayı sonlandırmak için basın. Ana ekrana dönmek için basın.

Not: Bitir tuşunun işlevini özelleştirmek için Ayarlar > Genel bilgi ve ayarlar > Çağrı bitirme tuşunun işlevi seçeneğine dokunun.

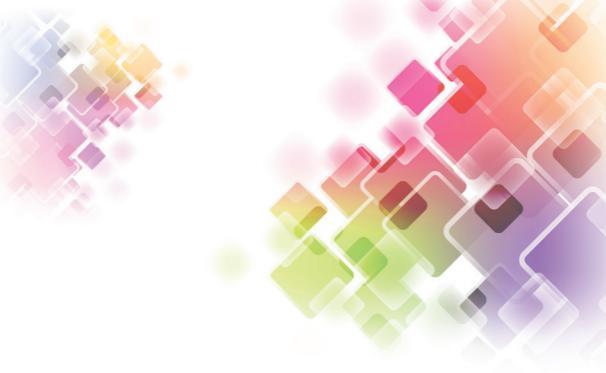

# Mobil Telefonunuzu Kullanmaya Başlarken:

SIM Kartı Yerleştirmek: SIM Kartınızı iki basit adımda yerleştirebilirsiniz:

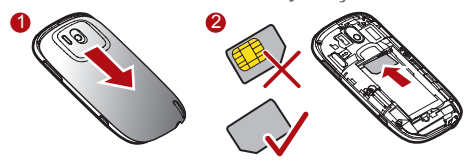

- 1. Pil kapağını çıkartın.
- 2. SIM Kartı resimde gösterildiği şekilde yerleştirin.

# Bataryayı Yerleştirmek:

Not: Pilin yazılı tarafının üstte kaldığından emin olun.

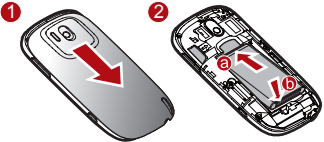

- 1. Pil kapağını çıkartın.
- 2. a olarak etiketlenmiş (temas noktalarının olduğu) kenarı pil yuvasının alt ucuna açılandırarak yerleştirin.

 b olarak etiketlenmiş kenarı, pil sağlam bir biçimde yerine oturana kadar bastırın.

4. Pil kapağını çıkartın.

### Mobil Telefonunuzu Şari Etmek:

Pili şarj etmeden önce, pîlin nobil telefonunuza düzgün biçimde takıldığına erçin olun.

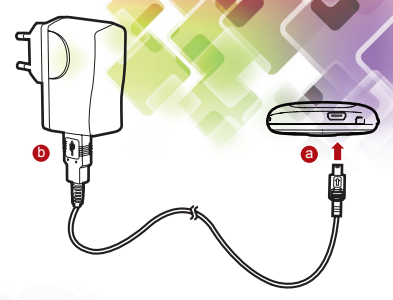

 USB kablonuzu mobil telefonunuza a'da gösterildiği gibi bağlayın.

 Kablonun diğer ucunu b'de gösterildiği gibi şarj cihazına bağlayın.

3. Şarj cihazını fişe takın.

Ş<mark>arj simgesi</mark> ekranda animasyonla gösterilirken telefon şarj olmaya başlar.

# Mobil Telefonunuzu Açma veya Kapatma:

#### Mobil Telefonunuzu Açma:

Mobil telefonu açmak İçin **Güç** tuşuna basın. Bunu ilk kez yaptığınızda, hesabınızla oturum açıp mobil telefonunuzu kurmanız istenecektir.

Not: Mobil telefonunuzda kişisel kimlik numarası (PIN) koruması etkinleştirildiğinde, mobil telefonu kullanmadan önce PIN'i girmeniz gerekir.

#### Mobil Telefonunuzun Kurulması:

Mobil telefonunuzu ilk açtığınızda, size telefonu ayarlama bilgisi sağlamak için telefon bir kurulum sihirbazı görüntüler.

### Kurulum sihirbazı aşağıdaki kısımları içerir:

- Ekran üstü klavyeyi kullanma
- Hesaplarınızı kurma
- Önemli ayarlar

#### Mobil Telefonunuzu Tanıma:

1. Telefonunuzdan en iyi derecede yararlanmak amacıyla birkaç önemli şeyi öğrenmek için Android imgesine dokunun. **2. Başla**'ya dokunarak ekran üstü klavyeyi nasıl kullanacağınızı öğrenmeye başlayın.

 İlgili ayarlara erişmek için Google hesabı, e-posta hesabı veya exchange hesabı simgesine dokunun.

4. Bir e-posta hesabı kurduktan sonra ilgili e-posta simgesinde bir onay işareti belirir. Hesabı daha sonra kurmak için Atla'ya dokunarak sonraki adıma geçebilirsiniz.

5. Veri servisini etkinleştirmek istiyorsanız, Veri servisini etkin kıl onay kutusunu seçip İleri'ye dokunun.

**6.** Google konum servisinin etkinleştirip etkinleştirilmeyeceği sorulacaktır. Bu servis, GPS kullanmadan konumunuz hakkında size temel bilgi verir. Sonraki adıma geçmek için **İleri**'ye dokunun.

7. Tarih ve saati ayarlayın. Sistem zamanını kullanmak yerine saati manuel olarak ayarlamak istiyorsanız, Otomatik onay kutusunun seçimini kaldırın. Bitirip ana ekrana dönmek için İleri'ye dokunun.

### Mobil Telefonunuzu Kapatma:

 Güç tuşuna basılı tutarak Telefon seçenekleri menüsünü açın.

2. Kapat'a dokunun.

**3.** Mobil telefonu kapatmanız için uyarı geldiğinde **Tamam**'a dokunun.

# Dokunmatik Ekranı Kullanma: Dokunmatik Ekran Eylemleri:

•Dokunma: Bir öğeyi seçmek veya bir uygulamayı başlatmak için parmak ucunuzun veya ekran kaleminin basıncını kullanın.

•Dokunma ve tutma: Bir öğeyi seçmek için parmak ucunuzun veya ekran kaleminin basıncını kullanın ve mobil telefonunuz yanıt verene kadar basmaya devam edin. Örneğin, aktif ekranın seçenekler menüsünü açmak için ekrana dokunup tutabilirsiniz.

•Hafifçe vurma: Parmağınızı veya ekran kalemini ekran üzerinde dikey veya yatay olarak hareket ettirin. Örneğin,resimler arasında geçiş yapmak için sola ve sağa doğru hafifçe vurabilirsiniz. •Sürükleme: Parmağınız veya ekran kalemiyle istenen öğe üzerine dokunun ve tutun. Bir öğeyi taşımak için ekranın herhangi bir yerine sürükleyin. Örneğin, bir simgeyi taşımak veya silmek için ekranda sürükleyebilirsiniz.

#### Mobil Telefon Ekranını Döndürme:

Çoğu ekranda, telefonu dik konumdan yanlamasına geri getirdiğinizde ekranın yönelimi de telefonla birlikte döner.

### Ekranı Kilitleme ve Kilidini Açma: Ekranı Kilitleme:

 Mobil telefonunuz açıkken, ekranı kilitlemek için Güç tuşuna basın. Ekran kilitliyken hala mesaj ve aramaları alabilirsiniz.

• Eğer mobil telefonunuzu bir süre dokunmadan bırakırsanız (ayarlarınıza bağlı olarak), ekran kendiliğinden kilitlenecektir.

# Ekran Kilidini Açma:

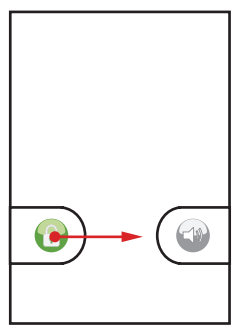

1. Ekranı uyandırmak için **Güç, Gönder, Bitir** veya **Tamam** tuşuna basın.

**2.** Kilit simgesini sağa sürükleyin. En son bulunduğunuz ekran açılır.

Not: Eğer bir ekran kilidi açma şekli belirlediyseniz, kilidi açmak için ekrana çizmenizi isteyen bir uyarı alacaksınız.

### Ana Ekran:

Ana ekran ihtiyacınız olan tüm öğeleri bir yerde bulundurmanızı sağlar.

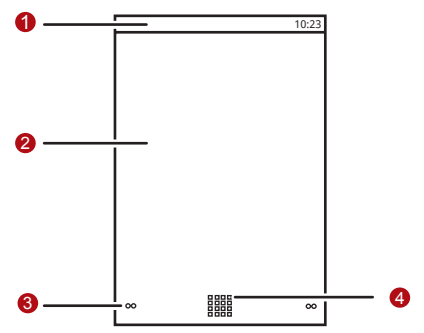

Ana Ekranı Tanıma:

**1. Bildirim çubuğu:** Telefonunuzun hatırlatmalarını ve durum simgelerini görüntü ler. Bildirim panelini açmak için aşağı doğru hafifçe vurun.

2. Görüntü alanı: Telefonunuzun işlem ve görüntüleme alanlarını gösterir.

 Ekran değiştirme noktaları : Diğer ekranlara geçmek için dokunun.

4. Anasayfa tuşu: Ana menüye girmek için dokunun.

# Bildirim ve Durum Simaeleri:

Ekranın en üstündeki bildirim paneli size mesailar ve telefon durumu hakkında bilgi verir. Bildirimlerinizi görmek için, bildirim paneline dokunun ve aşağı sürükleyin.

Cağrı sürüvor

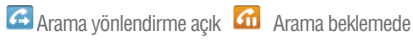

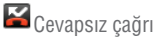

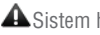

- A Sistem hatası
  - Oturum acmada/ 🗛 senkronizasvonda problem
- 🕹 Veri indiriliyor
- 📶 Dolaşımda
- Sinyal yok

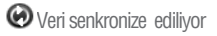

Bluetooth açık

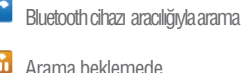

- 🕙 Bir bilgisayara bağlı

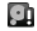

Bellek dolu

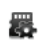

MircoSD™ kart hazırlanıvor

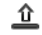

🗳 Veri karşıya yükleniyor

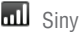

Sinval gücü

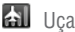

쉺 Uçak modu

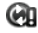

🙆 Senkronizasyon başarısız

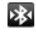

Baska bir Bluetooth cihazına bağlı

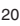

| Ŧ            | Wi-Fi açık                        | 7         | Bir Wi-Fi ağına bağlı    |
|--------------|-----------------------------------|-----------|--------------------------|
|              | GPS açık                          | 2         | GPS bağlı                |
| đ            | Diğer görüntülenmeyen bildirimler |           | SIM Kart yok             |
| <b>«</b> ×   | Ses kapalı                        | G         | Hoparlör açık            |
|              | , Titreşim modu                   | ¥         | Mobil telefon sessizde   |
| G.<br>11     | GPRS bağlı                        | 8         | GPRS kullanımda          |
|              | EDGE bağlı                        | Ę,        | EDGE kullanımda          |
| я,           | 3G bağlı                          | 36.<br>11 | 3G kullanımda            |
|              | Pil dolu                          |           | Pil çok zayıf            |
| ß            | Pil şarj ediliyor                 | Ô         | Alarm kurulu             |
| Þ            | Müzik çalıyor                     | 1         | Yeni takvim hatırlatıcıs |
| <u>&gt;@</u> | Yeni e-posta                      | ÿ         | Yeni ileti               |
|              |                                   |           |                          |

🚾 Yeni sesli mesaj

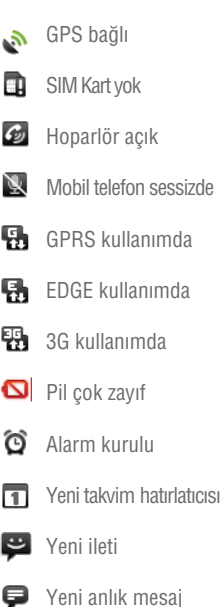

\*Bellek dolu

Eğer depolama alanınız dolduysa, bildirim çubuğunda bir simge belirir. Mevcut depolama alanınızı genişletmek için, bazı dosyaları veya kullanmadığınız uygulamaları silin.

1. Bildirim çubuğuna dokunun ve tutun, ardından bildirim panelini açmak için parmağınızı aşağıya doğru hafifçe vurun.

**2.** Mobil telefonunuzun dosya yönetim ekranına gitmek için **Yer az'**a dokunun.

3. Uygulamaları yönet'e dokunun ve sonra gereksiz uygulamaları kaldırın.

4. I > Dosya Yöneticisi'ne dokunun ve gereksiz dosyaları silin.

#### **Bildirim Paneli:**

Mobil telefonunuz, yeni bir mesaj aldığınızda veya takviminizdeki bir etkinliğin zamanı geldiğinde; örneğin, **Çağrı Yönlendirme** etkinleştirildiğinde, sizi uyaracaktır. Kablosuz şebeke operatörünün kim olduğunu öğrenmek veya bir mesaj, hatırlatıcı veya etkinlik bildirimini görüntülemek için bildirim panelini açın.

### Bildirimler Panelini Açma:

 Bildirim çubuğunda yeni bir bildirim simgesi belirdiğinde, bildirim çubuğuna dokunun ve tutun, ardından bildirim panelini açmak için aşağı doğru hafifçe vurun.

**2.** Bildirim paneli üzerinde aşağıdakileri yapabilirsiniz:

•İlgili uygulamayı açmak için bir bildirime dokunun.

• Tüm bildirimleri temizlemek için **Temizle**'ye dokunun.

#### Bildirim Panelini Kapatma:

Panelin altına dokunup tutun. Ardından yukarı doğru hafifçe vurarak kapatın.

# Ana Ekranı Özelleştirme Yeni Bir Ekran Maddesi Ekleme:

 Ana ekrana ekle menüsü görüntülenene kadar ana ekranda boş alana dokunun ve tutun.
Ana ekrana eklemek için bir maddeyi seçin.

### Bir Ekran Öğesini Taşıma:

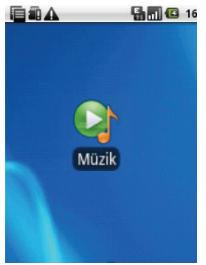

 Ana ekranda bir simge üstüne dokunun ve simge büyüyüp mobil telefon titreşene kadar tutun.
Parmağınızı veya ekran kalemini kaldırmadan simgeyi ekran üzerinde istenen konuma taşıyın, ardından bırakın.

### Bir Ekran Ögesini Kaldırma:

 Ana ekranda bir simge üstüne dokunun ve simge büyüyüp mobil telefon titreşene kadar tutun.
Parmağınızı veya ekran kalemini ögenin üzerinden kaldırmadan çöp kutusuna sürükleyin. Öge ve çöp kutusu kırmızıya dönerek ögenin kaldırılmaya hazır olduğunu gösterecektir.

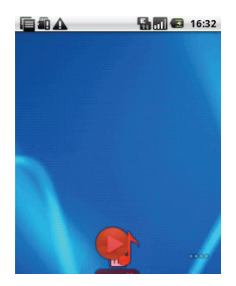

3. Ana ekrandan kaldırmak için öğeyi bırakın.

#### Araçlar:

Bir araç, bir uygulamayı önizlemenizi veya kullanmanızı sağlayan bir kısayol olarak çalışır. Araçları masaüstünüze simge veya önizleme pencereleri olarak yapıştırabilirsiniz. Telefonunuzda kurulu olan varsayılan araçların yanısıra, daha fazlasını Turkcell uygulamalardan indirebilirsiniz.

#### Kanvasa bir araç ekleme:

 Kanvas ekranında boş bir alana dokunun ve tutun.
Görüntülenen menüde, kullanmak istediğiniz aracın hangisinde olduğuna göre Android araçları veya Emotion araçlarını seçin.

3. İstediğiniz araca dokunun.

#### Diğer araçlar:

Önceden anlatılmış araçların yanı sıra, diğer araçlar Ana ekranı ihtiyaçlarınıza, ilgi alanlarınıza ve kişiliğinize uyması için özelleştimenize olanak sağlar.

### Klasörler Klasör Oluşturma:

**1. Ana ekrana ekle** menüsünü açmak için ekrana dokunun ve tutun, daha sonra **Klasörler**'ı seçin.

**2.** Klasör oluşturmak için çeşitli klasör tiplerinden birini seçin.

**3.** Klasöre bir kısayol eklemek için, bir uygulamaya dokunup tutun veya taşıma modunu etkinleştirmek için bir kısayol simgesine dokunun. Ardından onu klasörün en üstüne sürükleyin.

**4.** Klasörü açmak için dokunun. Klasör açıldığında, kapatmak için klasörün başlık çubuğuna dokunun.

Not: Taşıma modu etkinleştirildiğinde, madde büyür ve telefon titreşir.

### Bir Klasörü Yeniden Adlandırma

 Klasörü açmak için dokunun. Ardından Klasörü yeniden adlandır iletişim kutusunu açmak için klasörün başlık çubuğuna dokunup tutun.
Yeni klasörün adını girin, ardından Tamam'e dokunun.

### Duvar Kağıdının Değiştirilmesi:

**1.** Ana ekranda wew tuşuna basın, ardından Duvar Kağıdı'a dokunun.

2. Aşağıdakilerden birini yapın:

•**Resimler**'a dokunarak bir resmi seçip duvar kağıdı olarak belirleyin.

•Duvar kağıdı galerisi'ye dokunarak bir resmi seçip duvar kağıdı olarak belirleyin.

•Canlı duvar kağıtları'a dokunarak bir resmi seçip duvar kağıdı olarak belirleyin.

### Görev Listesi ile Son Altı Uygulamaya Erişme:

 Herhangi bir ekranda ana ekran tuşu üzerine basılı tutarak Görev Listesi menüsünü açın. En son kullanılan altı uygulamanız açılacaktır.
Bir uygulamayı kullanmak için uygun simgeye dokunun.

### microSD Kartı Kullanma: microSD Kartın Takılması:

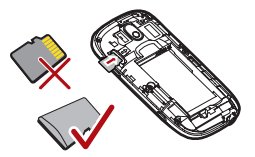

1. Pil kapağını çıkartın.

2. microSD kartı resimde gösterildiği şekilde yerleştirin.

Not: microSD kartı yerleştirirken altın rengi temas noktalarının altta kaldığından emin olun.

#### microSD Kartı USB Yığın Depolama olarak Kullanma:

En sevdiğiniz müzik ve resimleri bilgisayarınızdan mobil telefonunuzun microSD kartına aktarmak için, microSD kartı bir USB yığın depolama öğesi olarak belirleyin.

### 1. 🔠 > Ayarlar öğesini açın.

 Ekranı aşağıya kaydırın, ardından Genel bilgi ve ayarlar seçeneğine dokunarak USB Yığın Depolama onay kutusunu işaretleyin.
Ana ekrana dönmek için süzerine üç kez basın.
USB kabloyu kullanarak mobil telefonunuzu bilgisayarınıza bağlayın. Bilgisayarınız microSD kartı kaldırılabilir bir disk olarak algılayacaktır. Artık dosyaları bilgisayarınızdan mobil telefonunuzun microSD kartına aktarabilirsiniz.

Not: microSD kartınız USB yığın depolama olarak kullanılırken, mobil telefonunuz bu bellek alanını kullanmayacaktır. Dosyaları aktarmayı tamamladığınızda, bilgisayarınız size USB yığın depolama cihazının (yani mobil telefonunuzun) bağlantısını nasıl güvenli bir şekilde keseceğinizi bildirecektir.

### Mobil Telefonunuz Açıkken microSD'yi Çıkartma:

1. IIII > Ayarlar'e dokunun..

 Ekrani aşağıya kaydırın, ardından Hafıza kartı ve telefon hafızası > Hafıza kartını çıkart'a dokunun.
MicroSD kartı telefonunuzdan dikkatlice cıkartın.

**Mobil Telefon Ayarlarınızı Özelleştirme:** Mobil telefonunuzu özelleştirmek için ayarları değiştirebilirsiniz. **Ayarlar** ekranını açmak için aşağıdakilerden birini yapın:

- 🔠 > Ayarlar üzerine dokunun.
- Ana ekranda MENU tuşuna basın, ardından **Ayarlar'**e dokunun.

Kablosuz bağlantı ve ağlar: Mobil telefonunuzun Wi-Fi ve Bluetooth gibi kablosuz bağlantılarını değiştirin, Uçak modunu etkinleştirin veya dolaşım, şebekeler ve diğerleri için seçenekleri ayarlayın.

**Çağrı ayarları:** Sesli mesaj, arama yönlendirme, arama bekletme, ve arama kimliği gibi arama servislerini ayarlayın.

**Ses ve ekran:** Arama ve bildirim zil seslerini ayarlayın veya ekran parlaklığı ve ekran zaman aşımını ayarlayın.

Konum (GPS) ve güvenlik: Kullanılacak GPS konum kaynağını seçin, ekran kilit açma şeklini ayarlayın veya SIM kart kilidini etkinleştirin.

**Uygulamalar:** Uygulamaları ve yeni programların kurulumunu yönetin.

Hesaplar ve senkronizasyon: Ana senkronizasyon sunucusunu seçin. Gmail, Takvim ve Rehber otomatik senkronizasyonunu ve hesap değştirmeyi de ayarlayabilirsiniz.

**Gizlilik:** Mobil telefonunuzu fabrika ayarlarına geri yükleyin ve telefondaki verileri temizleyin.

Hafıza kartı ve telefon hafızası: Kullanılabilir depolama kartını ve telefon belleğini kontrol edin, microSD kartı biçimlendirin ve telefonunuzu güncelleyin.

Ara: Arama tipi ve içeriği kapsayan Google Arama ayarını yapın. **Dil ve klavye:** Telefonunuzu kullanmak istediğiniz dil ve bölge ayarlarını yapın. Ayrıca ekran klavye seçeneklerini de ayarlayabilirsiniz.

**Erişilebilirlik:** Erişilebilirlik eklentilerini etkinleştirin veya devre dışı bırakın.

Metin'den konuşma'ya: Dil ve konuşma hızını kapsayan text- to-speech parametrelerini ayarlayın.

**Tarih ve saat:** Tarihi, saati, saat dilimini, tarih ve saat formatını ayarlayın.

**Telefon hakkında:** Sinyal gücünü, pil gücünü, şebekenizin adını ve telefonunuz üzerindeki yasal ve yazılım biligilerini gösterir.

### Arama:

Bir arama yapmak için, bir numara çevirebilirsiniz veya rehberinizdeki, bir Web sayfasındaki veya bir telefon numarası içeren bir dökümandaki bir numaraya dokunabilirsiniz . Bir görüşme yaparken gelen aramaları cevaplayabilir veya sesli posta kutunuza gönderebilirsiniz. Ayrıca birçok katılımcı ile konferans arama gerçekleştirebilirsiniz.

### Arama Yapma:

Bir arama yapmak için, **Arama** uygulamasını kullanabilir veya **Rehber**'den veya **Çağrı kaydı**'nden bir numara seçebilirsiniz. Bir görüşme yaparken, ≤ tuşuna basarak Ana ekrana dönebilir ve diğer fonksiyonları kullanabilirsiniz. Arama ekranına dönmek için, Bildirim çubuğuna aşağı doğru hafifçe vurup **Geçerli çağrı**'ya dokunun.

Not: Sesinizin duyulmasını istiyorsanız telefonunuzun en altındaki mikrofonun önünü kapamayın.

### Çevirici ile bir Arama Yapma:

 Çeviriciyi görüntülemek için IIII > Arama'ye dokunun. İpucu: Eğer zaten Rehber veya Çağrı kaydı ile çalışıyorsanız, Arama sekmesine dokunun.

2. Telefon numarasını girmek için uygun rakam tuşlarına dokunun. İpucu: Telefonunuz Akıllı Arama işlevini desteklemektedir, yani çevirici üzerindeki rakamlara dokunduğunuzda telefon otomatik olarak rehberinizde arayarak eşleşen sonuçları doğruluğa göre listeler. Eğer girdiğiniz bilgilerle eşleşen herhangi bir kayıt yoksa telefon hiçbir sonuç görüntülemeyecektir. Aramayı başlatmak için S tuşuna basın veya
öğesine dokunun. Bir arama esnasında, arama tuşlarını kullanarak başka numaralar girmek için
Tuş takımı sekmesine yukarı doğru hafifçe vurun.

**İpucu:** Eğer arama tuşlarını bir süre kullanmazsanız, düğmelere yanlışlıkla basılmasını önlemek için ekran otomatik olarak kilitlenecektir. Ekran kilidini açmak için, kilit simgesine iki kere dokunun.

#### Arama Paneli

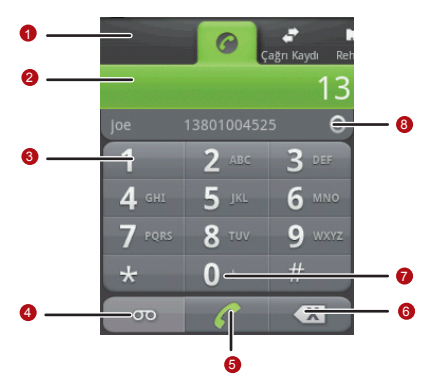
## 1. Arama, Çağrı kaydı, Rehber ve Sık

Kullanılanlar arasında geçiş yapmak için dokunun.

- 2. Girdiğiniz telefon numarasını ekrana getirir.
- 3. Numarayı girmek için dokunun.
- 4. Sesli posta oluşturmak için dokunun.
- 5. Çevirmek için dokunun.
- 6. Numaranın ardışık basamaklarını silmek için dokunun. Tüm numarayı silmek için dokunup tutun.
- uokunun. Tuni humatayi Siintek için uokunup 7 - . yazmak için dokunun tutun
- 7. + yazmak için dokunup tutun.

**8.** Eşleşen tüm kayıtları görüntülemek için dokunun.

### Rehber'den bir Arama Yapma

1. Kayıt listesini görüntülemek için **= > Rehber**'e dokunun.

İpucu: Eğer zaten Arama veya Çağrı kaydı ile çalışıyorsanız, Rehber sekmesine dokunun.

2. Listeden aramak istediğiniz kayda dokunun.

3. Telefon numarasını çevirmek için 🌈 öğesine dokunun.

### Arama günlüğü'nden bir Arama Yapma:

Arama günlüğünü görüntülemek için # > Çağrı kaydı'ne dokunun.

**İpucu:** Eğer zaten **Rehber** veya **Arama** ile çalışıyorsanız, **Çağrı kaydı** sekmesine dokunun. 2. Numarayı çevirmek için günlük girişinin sağındaki Çöğesine dokunun.

**İpucu:** Günlük girişine doku up tutarsanız, o kayıtla iletişim kurabileceğiniz diğer yollar için seçenekler menüsü açılacaktır.

## Arama Cevaplama ve Reddetme: Gelen Aramayı Cevaplama:

Bir arama geldiğinde, gelen arama ekranı açılarak arama kimliğini ve arayan hakkında Rehber'e girmiş olduğunuz diğer ek bilgileri gösterir.

- Aramayı cevaplamak için 📞 'e basın.
- 🌈 öğesini sağa sürükleyin.

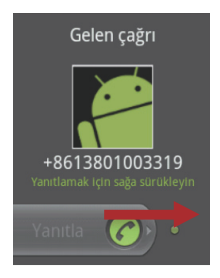

### Aramayı Bitirme:

Bir arama sırasında aramayı sonlandırmak için arama sonlandırma tuşuna basın.

### Gelen Aramayı Reddetme:

- Aramayı reddetmek için 👝 tuşuna basın.
- 🔁 öğesini sola sürükleyin.

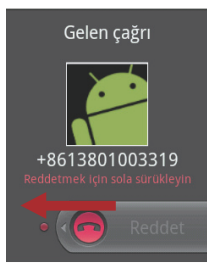

## Bir Arama Sırasında Diğer İşlemler Konferans Araması Yapma:

Eğer bir görüşme yaparken yeni bir arama gelirse, ikinci aramayı görüşmekte olduğunuz birinci aramaya bağlayabilirsiniz. Bu özellik konferans arama olarak bilinir. Birden fazla arayanla da konferans arama gerçekleştirebilirsiniz. Not: Kablosuz hizmet sağlatıcınızla görüşerek konferans aramaları destekleyip desteklemediklerini ve kaç katılımcı ekleyebileceğinizi öğrenebilirsiniz.

**1.** Bir konferans arama başlatmak için aramada bulunacak birinci kişinin numarasını çevirin.

Bu görüşmeyi yaparken, wew tuşuna basın, ardından **Çağrı ekle**'ye dokunun.

2. Görüşmeye katılmasını istediğiniz kişinin telefon numarasını girip 📞 tuşuna basın veya Çağrı kaydı veya Rehber'inizden bir kişiyi seçin. İlk arama otomatik olarak beklemeye alınır.

**3.** Eklediğiniz kişiyi bağladıktan sonra, weve tuşuna basın, ardından konferans aramayı başlatmak için **Çağrıları birleştir**'e dokunun.

**4.** Daha fazla kişi eklemek için, **Çağrı ekle**'ye dokunup 2 ve 3. adımları tekrar edin.

## Aramalar Arasında Geçiş Yapma:

Eğer zaten görüşme yaparken yeni bir arama gelirse, iki arama arasında geçiş yapabilirsiniz.

 İki görüşme yaparken weve tuşuna basın, ardından Çağrılar arasında geçiş yap'e dokunun.
 Mevcut arama beklemeye alınarak diğer aramaya bağlanırsınız.

### Arama günlüğü'nü Kullanma:

Çağrı kaydı çevirdiğiniz, aldığınız veya cevaplamadığınız son aramaların listesini içerir. Arama günlüğünü, son zamanlarda aranan bir numarayı hızlıca bulmak veya gelen bir numarayı rehbere eklemek için kullanabilirsiniz.

### Kişiler'e bir giriş ekleme:

- Arama günlüğünü görüntülemek için
   Çağrı kaydı'ne dokunun .
- 2. Eklemek istediğiniz girişe dokunup tutun.
- 3. Seçenekler menüsünde Kişilere ekle'ye dokunun.

**4. Yeni kişi oluştur**'a dokunun veya kayıt listesini kaydırarak mevcut bir kayıt ismine dokunun.

#### Uçak Modunu Kullanma:

Bazı konumlar telefonunuzun kablosuz bağlantılarının kapatılmasını gerektirebilir. Telefonunuzu kapatmak yerine, Uçak modu'na alabilirsiniz.

- 1. Güç tuşuna basıp tutun.
- 2. Seçenekler menüsünde Uçak modu'na dokunun.

## Rehber

Rehber uygulaması kayıtlarınızın telefon numaraları ve adresleri gibi bilgilerini kaydetmenize ve yönetmenize imkan tanır. Kayıt bilgilerini mobil telefonunuza kaydettikten sonra, size, iletişim kurmak istediğiniz kişilere kolay erişim sağlar.

### Rehner Uygulamasını Açma:

Eğer yeni bir mobil telefonunuz varsa ve henüz hiçbir kayıt eklemediyseniz, **Rehber** mobil telefonunuza kayıt eklemeye pasıl başlayabileceğinizle ilgili ipuçları veren bir mesaj görüntüler.

- 🔠 > Rehber'e dokunun.
- tuşuna basın, ardından Rehber sekmesine dokunun.

Tüm kayıtlarınız alfabetik olarak kayan liste halinde görüntülenir. Her kaydın arkasından o kişinin varsayılan telefon numarası olarak belirlediğiniz telefon numarası gelir.

### SIM Kartından Kayıtları Aktarma:

Rehber uygulamasını ilk kez açtığınızda, kayıtları SIM kartınızdan telefonunuza aktarmak isteyip istemediğiniz sorulur. Kayıtları aktarmak için **Tamam'**i veya daha sonra aktarmak için **İptal'**ı seçin.

1. Kayıt listesinde, www tuşuna basın, ardından Rehberi yönet'e dokunun.

2. SIM karttan kopyala'ye dokunun. SIM kart içeriğinin yüklenmesi için bekleyin.

3. İçeri aktarmak istediğiniz kaydın onay kutusunu seçin.

Not: Eğer tümünü seçmek veya seçimini kaldırmak isterseniz, Sonra Tüm seçimi kaldır'a veya Tümünü seç'e dokunun.

4. Kopyala'ya dokunun.

**5.** Eğer telefonunuzda birden fazla hesabınız varsa, kayıtları aktarmak istediğiniz hesabınıza dokunun.

## Kayıt Ekleme:

1. Kayıt listesinde, www tuşuna basın, ardından Kişi oluştur'a dokunun.

**İpucu:** Kayıt listesinde, yeni bir kayıt eklemek için 亂 öğesine dokunabilirsiniz.

**2.** Eğer kayıtları olan birden fazla hesabınız varsa, kaydı eklemek istediğiniz hesabınıza dokunun.

**3.** Kaydın ismini girip ardından telefon numarası veya adres gibi ayrıntılı bilgileri ekleyin.

 İşiniz bittiğinde, kayıt bilgilerini kaydetmek için Bitti'ya dokunun.

### Bir Kaydı Favorilerinize Ekleme:

Bir kaydı favorilerinize eklemek için, kayıt listesindeyken aşağıdakilerden herhangi birini gerçekleştirebilirsiniz: • Sık Kullanılanlar'e eklemek istediğiniz kayda dokunup tutun. Sonra Sık kullanılanlara ekle'ye dokunun.

Favoriler listesine erişin, www tuşuna basın, ardından Sık kullanılanlara ekle'ye dokunup Sık Kullanılanlar'e eklemek istediğiniz kayıtları seçin.
Bir kayda dokunup ardından kaydın isminin sağındaki yıldıza dokunun. Yıldız, altın rengine dönecektir.

## Bir Kaydı Arama:

1. Kayıt listesinde, wew tuşuna basın, ardından **Ara**'ya dokunun.

**İpucu:** Kayıt listesinde, bir kaydı aramak için Q öğesine de dokunabilirsiniz.

**2.** Aradığınız kaydın ismini girin. Siz yazdıkça, eşleşen isimli kayıtlar arama kutusunun altında belirir.

## Kaydı Düzenleme:

Bir kayıt için sakladığınız bilgide her zaman değişiklikler yapabilirsiniz.

1. Kayıt listesinde, detaylarını düzenlemek istediğiniz kayda dokunup tutun ve sonra seçenekler menüsünde **Kişiyi düzenle**'ye dokunun. **İpucu:** Ayrıca bir kaydın detaylarını görüntülerke vervu tuşuna basın, ardından **Kişiyi düzenle**'ye de dokunabilirsiniz.

**2.** Eğer kayıtları olan birden fazla hesabınız varsa, kaydı düzenlemek istediğiniz hesabınıza dokunun.

**3.** Kaydınız hakkında kaydın ismi, telefon numarası veya e- posta adresi gibi bir kayıt bilgisi girmek için o türden bir kategoriye dokunun.

**4.** Kayıt bilgilerine istenen değişiklikleri yapın ve sonra **Bitti**'ya dokunun. Kayıt bilgisinde yaptığınız tüm değişiklikleri iptal etmek için **İptal**'e dokunun.

## Kayıt Düzenleme Ekranı:

 Kayıtlar listesinde veya diğer uygulamalarda ismin yanında görüntülenmek üzere bir resim seçmek için Resim Çerçevesi simgesine dokunun.
 Bir telefon numarası için Mobil veya İş gibi önceden ayarlanmış etiketleri olan bir menü açmak için dokunun veya kendi etiketinizi oluşturmak için menüde Özel'e dokunun.

 Girişi o kategoriden çıkarmak için dokunun.
 O kategori için birden fazla giriş eklemek için dokunun.
 Göbek adı ve soyadı gibi isim ayrıntılarını girebilmek için daha fazla metin kutusu görüntülemek için dokunun.

|     | Kişiyi düzenle | _     |     |
|-----|----------------|-------|-----|
| 0 — |                |       |     |
|     | Adı            |       |     |
|     | Soyadı         |       | 6   |
|     | Telefon        | (     | •   |
| 2 — | Telefo         | n     | - 3 |
|     | Francia        |       |     |
|     | Bitti          | İptal |     |

### Kayıt Detaylarını Görüntüleme:

Kayıt detaylarını görüntülemek için, detaylarını görüntülemek istediğiniz kayda dokunun. Her kayda ait telefon numarası, e- posta adresi ve fiziksel adres gibi detaylı bilgiler belirir.

### Kayıt ayrıntıları:

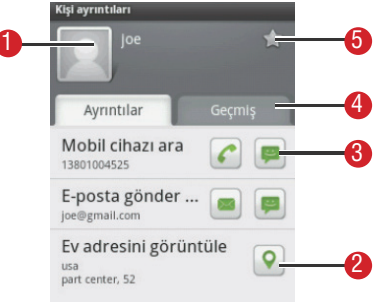

 Hızlı Rehber'i açmak için bir simgeye dokunun. Lütfen "Android için Hızlı Rehber" daki 57 bölümüne bakın.

2. Bir adresi **Google Haritalar**'nda görüntülemek için adrese dokunun.

**3.** Arama yapmak, mesaj göndermek, sohbet etmek vs. için bir simgeye dokunun.

 Bu kişi ile yapmış olduğunuz etkileşimleri görüntülemek için Geçmiş sekmesine dokunun.
 Kişiyi favorilerinize eklemek için dokunun.

# Kayıtlarınızla İletişim Kurma:

**Rehber** veya **Sık Kullanıları** sekmesinden, bir kaydın varsayılan telefon numarasını hızlıca arayabilir veya kısa mesaj (SMS) veya multimedya mesajı (MMS) gönderebilirsiniz. Ayrıca o kayıtla iletişim kurabileceğiniz tüm yolların bir listesini görüntülemek için detayları da açabilirsiniz. Bu bölüm kayıtlarınızın listesini görüntülerken iletişim başlatma yollarını açıklar.

## Android için Hızlı Rehber üzerinden Bağlanma:

 Kaydın resmine veya (eğer kayda bir resim atamadıysanız) resim çerçevesine dokunarak Android için Hızlı Rehber'i açın.

**2.** Kayıtla iletişim kurmak istediğiniz yolun simgesine dokunun.

Not: Kullanılabilir simgeler, kayıtla ilgili sahip olduğunuz bilgilere ve mobil telefonunuzdaki uygulama ve hesaplara bağlıdır.

### Android için Hızlı Rehber:

Telefonunuzdaki kayıtların listesini arttırdıkça, hızlıca sohbet başlatmak, e-posta veya SMS mesajı göndermek, arama yapmak veya kayıtlarınızı kolayca bulmak için Android için Hızlı Rehber'i birçok uygulamada kullanabilirsiniz.

Android için Hızlı Rehber, bir kayıtla hızlıca bir bağlantı başlatmak için seçenekler bulunan bir balon açmak için dokunabileceğiniz özel bir simgedir. Hızlı Rehber'le erişebileceğiniz kayıtlar farklı uygulamalarda farklı şekilde ancak genellikle bir resim çerçevesi ile görüntülenir.

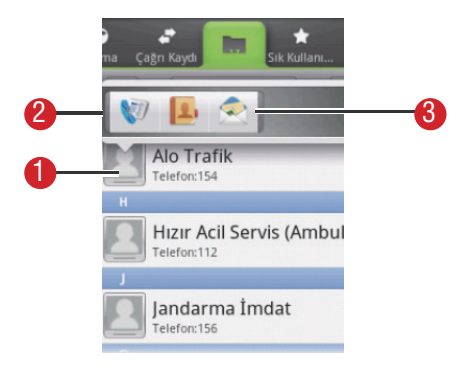

 Bir resim çerçevesi ile Hızlı Rehber simgesi. Bir kayıt ile iletişim kurabileceğiniz tüm yollara ait simgeleri içeren bir balonu açmak için dokunun.
 Bir kayıt ile iletişim kurabileceğiniz tüm yollara ait simgeleri içeren bir balon. Eğer balona sığmayacak kadar çok simge varsa, tümünü görmek için simgeleri sola veya sağa sürükleyin.
 Bir simgeye dokunarak uygulamasını açabilir ve kayıtla hemen iletişim kurmaya başlayabilirsiniz.

## Bir Kayıtla İletişim Kurma:

**1.** Kayıt listesinde, iletişim kurmak istediğiniz kayda dokunun.

2. Arama yapmak veya mesaj göndermek için, kaydın detayları ekranında, numaranın sağındaki yeşil simgeye dokunun.

## Kayıt Silme:

 Kayıt listesinde, silmek istediğiniz kayda dokunup tutun ve sonra seçenekler menüsünde Kişiyi sil'e dokunun.

 Kaydı silmek istediğinizi onaylamak için Tamam'a dokunun.

# Ekran Üstü Klavyeyi Kullanma

### Klavye Panelini Görüntüleme:

Metin girmek için ekran üstü klavyeyi kullanın. Bazı uygulamalar klavyeyi otomatik olarak açar. Diğerlerinde, klavyeyi açmak için bir metin alanına dokunun. Klavyeyi açmak için, aşağıdakilerden birini yapın:

- Klavyeyi göstermek için MENU tuşuna basıp tutun.
- Klavyenin görünmesi için yazı yazmak istediğiniz yere dokunun.

• Seçenekler menüsünü açmak için, genellikle metninizi yazdığınızı yere dokunup tutun. Klavyeyi saklamak için < tuşuna basın.

### Bir Giriş Yöntemi Seçme

1. Metin ekranında, genellikle metninizi yazdığınızı yere **Metin düzenle** menüsü görüntülenene kadar dokunup tutun.

- 2. Giriş yöntemi öğesine dokunun.
- 3. Giriş yöntemini seçin.

Klavye paneli otomatik olarak görüntülenecektir.

## TouchPal Klavye Panelinin Kullanımı:

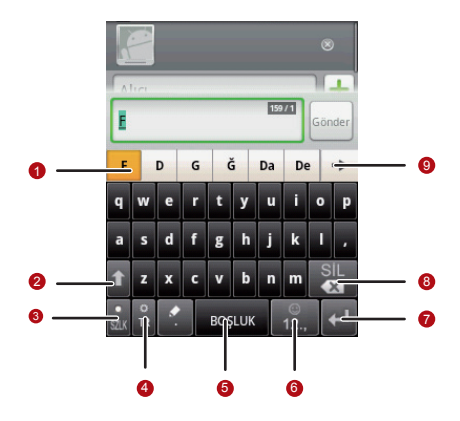

 Aday kelimelerin listesini gösterir. Metninize eklemek için bir kelimeye dokunun. Eğer kelime önerileri etkin kılınmışsa, önerilen kelime vurgulanır. Bu fonksiyonu etkinleştirmek için, "Klavye Ayarlarını Özelleştirme" deki 66. bölüme bakın.

- 2. Küçük harften büyük harfe geçin.
- 3. Kelime tahminini etkinleştirin.

4. Mobil telefonunuzun dilini belirleyin. Mobil telefonunuzun desteklediği bir dili seçmek için,
>Ayarlar > Dil ve klavye > TouchPal > Dilleri seçin'e dokunun.

5. Bir boşluk eklemek için dokunun.

6. Rakamlar/semboller klavye paneline geçin.

7. Satır başı eklemek için dokunun.

**8.** İmlecin sol tarafındaki karakteri silmek için dokunun. İmlecin sol tarafındaki tüm karakterleri silmek için dokunun ve tutun.

9. Daha fazla aday kelime görmek için dokunun.

## Klavye Düzenini Değiştirme:

Klavye düzenini sadece **TouchPal** seçili ise değiştirebilirsiniz. Seçebileceğiniz üç klavye düzeni vardır: **Tam QWERTY, 12– tuşlu Telefon Tuştakımı** ve **CooTek T+.** Klavye düzenini değiştirmek için, klavye panelinin bir tarafına dokunup tutun, ardından paneli ekranın kenarına doğru hafifçe vurun.

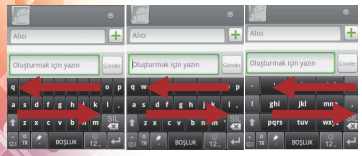

```
    Tam QWERTY.
    CooTek T+.
    12-tuşlu Telefon Tuştakımı.
```

Not: Klavye düzenini değiştirdiğinizde, panelin herhangi bir yerine dokunup tutup, ardından paneli ekranın kenarına doğru hafifçe vurmanız gerekir.

## Android Klavyesi Kullanma:

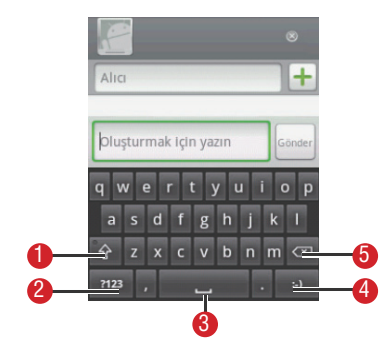

1.Küçük harften büyük harfe geç.

Metin modundan sembol/rakam moduna geçin.
 Geri çevirmek için tekrar dokunun.

- 3. Bir boşluk eklemek için dokunun.
- 4. Metninize bir gülenyüz koymak için dokunun.

 İmlecin solundaki bir karakteri silmek için dokunun. İmlecin solundaki tüm karakterleri silmek için dokunun ve tutun.

### Yatay Klavyeyi Kullanma:

Eğer klavyeyi rahatsız veya kullanımı zor buluyorsanız, daha geniş bir klavye düzeni elde etmek için mobil telefonunuzu yan çevirin. Ekran, klavyeyi yatay yönde sunacaktır.

Kelime tahmini: Yazarken kelime tahminini etkinleştirmek için seçin.

**Tuş basma sesi:** Ekran üstü klavyede bir tuşa dokunduğunuz her defasında kısa bir ses çalınması için seçin.

Tuş basma titreşimi: Ekran üstü klavyede bir tuşa dokunduğunuz her defasında telefonun kısa titreşmesi için seçin.

Yerleşim dikey modda: Dikey modda görüntülemek için yerleşimi seçin.

Yerleşim yatay modda: Yatay modda görüntülemek için yerleşimi seçin.

Yerleşimi değiştirmek için sallayın: Yerleşimi değiştirme amacıyla klavyenin üstünden yatay olarak sallayabilmek için onay kutusunu işaretleyin.

Karışık dil girişi: Eğer 3'ten fazla dil seçilmediyse, mobil telefonun dili otomatik olarak tespit etmesini etkinleştirmek için onay kutusunu işaretleyin.

Dilleri seçin: Kullanmak istediğiniz dillere dokunun.

Sonraki kelimeyi tahmin et: Siz yazarken bir sonraki kelimeyi tahmin edebilmeyi etkinleştirmek için onay kutusunu işaretleyin. Yanlış yazımı Düzelt: Siz yazarken bazı sık yapılan yazım yanlışlarını otomatik olarak düzeltmek için seçin.

**Sembolleri aşağı kaydır:** Sembolleri girmek amacıyla tuşları aşağı kaydırabilmeniz için onay kutusunu işaretleyin.

**İlgili kelimeler:** Eş anlamlılar ve diğer ilgili aday kelimeleri aşağı kaydırabilmeniz için onay kutusunu işaretleyin.

Yardım: TouchPal kullanmak için çevrimiçi kullanıcı kılavuzuna erişin.

TouchPal: TouchPal sürümünü görüntüleyin.

**Tuşa basıldığında titret:** Ekran üstü klavyede bir tuşa dokunduğunuz her defasında telefonun kısa titreşmesi için seçin. Tuşa basıldığında ses çıkar: Ekran üstü klavyede bir tuşa dokunduğunuz her defasında kısa bir ses çalınması için seçin.

**Otomatik olarak büyük harf yap:** Ekran üstü klavyenin noktadan sonraki ilk kelimenin, bir metin alanındaki ilk kelimenin ve isim alanlarındaki her kelimenin ilk harfini büyük harf yapması için seçin.

Önerileri göster: Siz yazarken önerilen kelimelerin ekran üstü klavyede bir şeritte gösterilmesi için seçin.

**Otomatik tamamla:** Bir boşluk veya noktalama girdiğinizde, klavyenin üzerinde bir şeritte turuncu ile vurgulanan önerilen kelimenin otomatik olarak eklenmesi için seçin.

## Mesajlaşma

Mesajlaşma uygulaması,arkadaşlarınızla mobil telefonları üzerinden kısa mesaj (SMS) ve multimedya mesajları (MMS) alışverişinde bulunabilmenize imkan sağlar. **E-posta** uygulaması ile e-posta okuyabilir ve gönderebilirsiniz.

## SMS ve MMS:

#### Kısa mesajlar:

Bir kısa mesaj en fazla 160 karakter içerebilir. İstediğiniz uzunlukta bir kısa mesaj gönderebilirsiniz ancak her 160 ve altı karakterlik kısım bir kısa mesaj olarak ücretlendirilecektir. Alıcılar için mesaj yalnızca bir kısa mesaj olarak sayılacaktır.

#### Multimedya mesajları:

Multimedya mesajları, mesajlarınızı çok özel kılar. Bir mesaj kaydedip ses dosyası olarak gönderebilir veya fotoğraflardan oluşan bir slayt gösterimi gönderebilirsiniz. Örneğin, birine "İyi ki Doğdun" şarkısını söyleyip video mesaj gönderebilir veya özel bir olayın fotoğraflarını yollayabilirsiniz.

#### Mesajlaşma'yı Açma:

**Mesajlaşma**'ya dokunun.

### Bir SMS Mesajı Oluşturma ve Gönderme:

 Mesajlaşma > Yeni ileti ögesine dokunun.
 Alıcı alanına bir telefon numarası girin veya + ögesine dokunarak Rehber'den bir numara seçin. **İpucu:** Siz telefon numarasını girerken, eşleşen kayıtlar belirir. Önerilen bir alıcıya dokunabilir veya telefon numarasını girmeye devam edebilirsiniz. **3.** Mesajınızı girmeye başlamak için oluşturma metin kutusuna dokunun.

**İpucu:** Bir mesaj oluştururken **S** tuşuna basarsanız, mesaj listenize taslak olarak kaydedilir. Oluşturmaya devam etmek için mesaja dokunun. **4.** İşiniz bittiğinde, **Gönder**'e dokunun.

Mesaj listesi açılır ve listede adınız ardından da göndermiş olduğunuz mesaj belirir. Cevaplar pencerede görünür. Siz ek mesajlar görüntüleyip gönderdikçe, bir mesaj dizisi oluşturulur.

### Bir Multimedya Mesajı Oluşturma ve Gönderme:

 Mesajlaşma > Yeni ileti ögesine dokunun.
 Alıcı alanına bir telefon numarası girin veya + ögesine dokunarak Rehber'den bir numara seçin.
 İpucu: Ayrıca tuşuna basıp ardından Alıcı ekle'ye dokunarak daha fazla alıcı ekleyebilirsiniz.
 Mesajınızı girmeye başlamak için metin kutusuna dokunun.
 İpucu: Bir gülenyüz girmek isterseniz, ardından

İfade ekle'ye dokunun.

4. Seçenekler panelini görüntülemek için < tuşuna basın.

**5.** Mesajın konusunu eklemek için **Konu ekle**'ye dokunun. Mobil telefonunuz artık multimedya mesajı modundadır.

**6.** Bir resim, müzik veya video dosyası eklemek için **Ekle**'ye dokunun. Ardından aşağıda görünenlerden herhangi birine dokunun.

7. Mesaj gönderilmeye hazır olduğunda, Gönder'e dokunun.

### Bir Slayt Gösterimi Ekleme:

Mesajınıza birden fazla dosya eklemek istiyorsanız, Slayt Gösterimi seçeneğini kullanın.

1. Mesaj düzenleme ekranında, seçenekler panelini görüntülemek için vevv tuşuna basın.

2. Ekle > Sunum gösterisi'ne dokunun, ardından düzenlemeye başlamak için bir slayt seçin.

3. Başka slaytlar eklemek için 🕬 tuşuna basıp sonra Sunum ekle'ye dokunun.

**İpucu:** Slaytlar arasında geçiş yapmak için yeşil ok simgesine dokunabilirsiniz.

4. Mesajınızı oluşturmayı bitirmek ve multimedya mesajı ekranına dönmek için Bitti'ye dokunun.

5. Multimedya mesajınızı değiştirmek için, multimedya mesaj ekranında **Düzenle**'ye dokunun. Mesaj gönderilmeye hazır olduğunda, **Gönder**'e dokunun.

### Bir Multimedya Mesajı Açma ve Görüntüleme:

 Mesaj listesinde, mesaj dizisine dokunarak açın.
 Bir multimedya mesajını görüntülemek için mesajın en üstündeki Oynat düğmesine dokunun.
 Sonraki slaytı görüntülemek için wevu tuşuna, ardından Sonraki slayt'a basın.

#### Bir Mesajı Cevaplama:

**1.** Mesaj listesinde, bir SMS veya multimedya mesaj dizisine dokunarak açın.

2. Mesajınızı oluşturmak için metin kutusuna dokunun, ardından **Gönder**'e dokunun.

### Mesaj Ayarlarını Özelleştirme:

Mesaj listesinde, www.tuşuna basın, ardından mesaj ayarlarını özelleştirmek için **Ayarlar**'a dokunun.

### e-posta:

Mobil telefonunuz e-postayı da parmaklarınızın ucuna getiriyor. E-posta uygulamasını kullanarak Yahoo!, AOL ve diğer popüler e-posta hizmetlerinin sürümlerini telefonunuza ekleyebilirsiniz. Bu tür e-posta hesapları POP3, IMAP veya Exchange hesapları olarak bilinir.

### Bir e-posta Hesabı Ekleme:

e-posta uygulamasını ilk kez kullandığınızda, e-posta hesabınızı yapılandırmanız gerekir. e-posta sihirbazı, en popüler e-posta sistemleri için hesabınızı kurmanıza yardımcı olur. Bilgisayarda, bir web tarayıcısıyla veya başka bir e-posta uygulamasıyla kullandığınız aynı e-posta ile okuyup çalışabilmenizi sağlar. Ayrıca bir Microsoft Exchange ActiveSync hesabı kurarak bilgisayarda Microsoft Outlook ile kullandığınız aynı e-posta ile okuyup çalışabilirsiniz.

### 1. 📰 > E-posta'ya dokunun.

2.E-posta ayarlarınızı özelleştirmek için, ekrandaki soruları cevaplayıp ardından İleri'ye dokunun. Veya posta sunucusunu kendiniz ayarlamak istiyorsanız **Manuel kurulum'**a dokunun.

Not: Eğer Manuel kurulum'a dokunursanız ve hesabınız için gereken değerleri bilmiyorsanız e-posta hizmet sağlayıcınıza başvurun. Hizmet sağlayıcısına bağlı olarak, ne tür bir e-posta hesabınız olduğu sorulabilir. Eğer emin değilseniz, e-posta hizmet sağlayıcınıza sorun.  Hesabınızın adını ve başkalarının sizden e-posta aldığı zaman görmelerini istediğiniz ismi girin.
 Bitti'ye dokunun. Mobil telefonunuz e-posta mesajlarınızı indirmeye başlar ve siz de telefonu mesaj göndermek ve almak için kullanmaya başlayabilirsiniz.

Not: İlk kurulumdan sonra, e-posta uygulamanız görüntülediğiniz son ekranda açılır veya son zamanlarda E-posta'yı kullanmadıysanız Gelen Kutusu'nuzun içeriğini veya (birden fazla hesabınız varsa) hesaplar ekranını görüntüler.

#### Başka e-posta Hesapları Ekleme:

İlk e-posta hesabınızı oluşturduktan sonra, hesaplar ekranında प्रबाध tuşuna basın, ardından başka bir e-posta hesabı oluşturmak için **Hesap ekle**'ye dokunun.

**İpucu:**Sonraki bir e-posta hesabını eklerken, tüm giden mesajları göndermek için yeni hesabın kullanılması seçeneğini de seçebilirsiniz .

### Bir e-posta Mesajı Görüntüleme:

**1.** Hesaplar ekranında kullanmak istediğiniz e-posta hesabına dokunun.

2. Bir klasöre erişin, ardından görüntülemek istediğiniz mesaja dokunun.

### e-posta Mesajı Ekranı:

- 1. Klasörde önceki veya sonraki mesaji okumak için dokunun.
- 2. Bir eki açmak için dokunun.

**3.** Kolayca bulmak için önemli bir mesajın yanına bir yıldız koymak için dokunun.

| )— | *                              | >             |   |
|----|--------------------------------|---------------|---|
|    | ULU                            | 06 05 2010    |   |
|    | Alici: Inn1221@163.com<br>Test | 17:47         | Q |
|    |                                | R             | Ľ |
|    | com.nilnano.to                 | rectfree.apk  |   |
|    | <b>PT</b> <sup>300,3 kB</sup>  | AC II DRYN II | 9 |
|    |                                |               | - |
|    |                                |               |   |
|    |                                |               |   |
|    |                                |               |   |
|    |                                |               |   |
|    |                                |               |   |
|    |                                |               |   |
|    |                                |               |   |
|    | T0=0=0                         |               |   |

### e-posta Oluşturma ve Gönderme:

1. Hesaplarınız ekranında kullanmak istediğiniz e-posta hesabına dokunun.

2. Gelen Kutusu ekranında, wew tuşuna basın, ardından seçenekler panelinde Oluştur'a dokunun.

Alıcı alanına, isim veya e-posta adresinizi girin.
 Konuyu ve e-postayı yazın.

İpucu: Mesajla birlikte bir ek göndermek için, 🔤 tuşuna basın, ardından Ek ekle'ye dokunun.

5. İşiniz bittiğinde, Gönder'e dokunun.

**İpucu:** Hazır değilseniz, mesajı taslak olarak kaydetmek için **Taslak olarak kaydet**'e dokunun veya **s** tuşuna basın.

### Bir e-posta Mesajını Cevaplama:

1. Hesaplarınız ekranında kullanmak istediğiniz e-posta hesabına dokunun.

 Görüntülemek ve cevaplamak istediğiniz e-posta mesajına dokunun.

 e-posta mesajını cevaplamak için Yanıtla veya Tümünü yanıtla'ya dokunun.

### Bir e-posta Hesabını Silme:

**1.** Hesaplar ekranında, silmek istediğiniz e-posta hesabına dokunup tutun.

- 2. Hesabı kaldır'a dokunun.
- 3. Onaylamak için Tamam'a dokunun.

#### e-posta Hesap Ayarlarını Değiştirme:

e-postanın ne sıklıkta kontrol edileceği, yeni postanın size nasıl bildirileceği ve hesabın posta göndermek ve almak için kullanacağı sunucuların detayları dahil olmak üzere bir hesabın bir çok ayarını değiştirebilirsiniz.

Not: Hesabınızın gelen ve giden ayarları, hesabınızın e-posta hizmetinin türüne bağlıdır: Exchange ActiveSync, IMAP veya POP3. Gereken detayları manuel olarak girebilirsiniz ancak genelde hesabınız için doğru ayarları belirlemek için e-posta hizmet sağlayıcınıza başvurmanız gerekecektir...

- 1. = > e-posta'ya dokunun.
- **2.** Hesaplarınız ekranında değiştirmek istediğiniz e-posta hesabına dokunun.
- 3. Hesap ayarları'na dokunun.

4. Genel ayarlar, Bildirim ayarları veya Sunucu ayarları'nı değiştirin.

## Bağlanma

**GPRS/3G:** Mobil telefonunuz, ilk kez açtığınızda (SIM kart takılı ise) otomatik olarak kablosuz servis sağlayıcınızın GPRS/3G/EDGE (mevcut ise) hizmetini kullanmak üzere yapılandırılmıştır.

### Ağ Bağlantısını Kontrol Etme:

1. 🏢 > Ayarlar'a dokunun.

2. Kablosuz bağlantı ve ağlar > Mobil şebekeler'e dokunun.

 Ağ bağlantısını kontrol etmek için Şebeke operatörleri veya Erişim noktası adları' na dokunun.

Not: Genel olarak, mobil telefonunuz SIM Kartın erişim noktasını otomatik olarak okur. Bu nedenle, erişim noktasının parametrelerini değiştirmeyin, aksi halde şebeke kaynaklarına erişemeyebilirsiniz.

### Veri Servisini Açma:

1. IIII > Ayarlar'a dokunun.

 Kablosuz bağlantı ve ağlar > Mobil şebekeler'e dokunun.
 Veri bağlantısını açmak için Veri servisi onay kutusunu seçin.

#### Kablosuz:

Kablosuz geniş bant internete kablosuz erişim sağlar. Mobil telefonunuzda kablosuz kullanmak için "hotspot" olarak adlandırılan bir kablosuz erişim noktasına ulaşmanız gerekir. Kablosuz sinyalinin gücü, önünü kesebilecek engellerden etkilenir.

#### Kablosuz'u Açma:

1. > Ayarlar'a dokunun.

2. Kablosuz'u açmak için **Kablosuz bağlantı ve** ağlar ögesine dokunun, ardından **Wi-Fi** onay kutusunu seçin.

### Kablosuz Şebekeye Bağlanma:

Kablosuz'uı açtıktan sonra Ayarlar'a dokunun.
 Kablosuz bağlantı ve ağlar ögesine dokunun.
 Wi-Fi ayarları bölümünde tespit edilen kablosuz şebekelerinin listesini göreceksiniz.

3. Bağlanmak için bir kablosuz şebekeye dokunun.

 Eğer açık bir şebeke seçtyseniz, şebekeye otorpark olarak bağlanırsınız.
 Eğer Kabloluya Eşdeğer Gizlilik (WEP) ile

korunan bir şebeke seçtiyseniz, şifreyi girin ve

Bağlan öğesine dokunun. Telefonunuzu varsayılan ayarlarına sıfırlamadıysanız, daha önceden kullanmış olduğunuz korumalı bir kablosuz şebekeye bağlanırken WEP/WPA şifresini tekrar girmeniz istenmeyecektir. İpucu: Yeni bir kablosuz şebeke eklemek için Wi-Fi ayarları ekranında Wi-Fi şebekesi ekle öğesine dokunun.

## Tarayıcı:

Mobil telefonunuz bir tarayıcı ile birlikte gelir. **Tarayıcı** üzerinden internete erişebilir ve internette gezebilirsiniz.

## Tarayıcıyı Açma:

Tarayıcıyı Google anasayfası ile açmak için **İnternet**'ya dokunun.

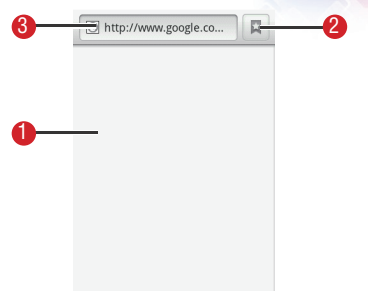

- 1. Web sayfası görünümü alanı.
- 2. Favoriler'i açmak için dokunun.
- 3. İstenen web sitesini girmek için dokunun.

Tarayıcı seçenekleri menüsünü açıp aşağıdaki işlemlerden birini gerçekleştirin, wevu tuşuna basın:

- Yeni pencere: Yeni bir pencere açmak için dokunun.
- Favoriler: Favori bir klasörü açmak için dokunun.
- **Pencereler:** Web önizleme ekranına gitmek için dokunun. Başka bir web sayfasına geçiş yapabilir veya ekranda yeni bir web sayfası açabilirsiniz.
- Yenile: Mevcut sayfayı yenilemek için dokunun.
- İleri: Bir sonraki web sayfasını taramak için dokunun.
- **Diğer:** Başka menüleri açmak ve arama, metin seçme, indirme ve seçenekleri ayarlama gibi işlemleri gerçekleştirmek için dokunun.

### Bir Web Sayfasını Açma:

 Birtarayıcı penceresinde, ekranın en üstündeki URL alanına dokunun.
 Web sayfasını girmek için klavyeyi kullanın veya sesle aramak için mikrofon simgesine dokunun.
 Siz adresi girerken, eşleşen web sayfası adresleri ekranda belirecektir. Doğrudan o web sitesine gitmek için bir adrese dokunun veya web sayfasının adresini girmeye devam edin.
 Git ögesine dokunun.
## Bir Ana Sayfa Belirleme:

- 1. Bir tarayıcı penceresinde, MENU tuşuna basın.
- 2. Diğer > Ayarlar > Anasayfayı ayarla'ya dokunun.
- 3. Anasayfa adresini girin, ardından **Tamam**'a dokunun.

# Yer İmlerini Yönetme:

Mobil telefonunuzda istediğiniz kadar yer imi saklayabilirsiniz.

# Yer İmi Ekleme:

**1.** Bir tarayıcı ekranında, yer imlerine eklemek istediğiniz web sayfasına gidin.

2. www tuşuna basın, ardından Favoriler > Ekle'ye dokunun. Yer imi ekle ekranı açılır.

 Gerekirse yer iminin adını düzenleyip ardından Tamam'a dokunun.

# Bir Yer İmini Açma:

1. Bir tarayıcı penceresinde, wew tuşuna basın ve ardından **Favoriler**'e dokunun.

İpucu: Favoriler ekranında, Geçmiş sekmesine dokunarak ziyaret etmiş olduğunuz web sitelerini görüntüleyin. İsterseniz En çok ziyaret edilenler sekmesine dokunarak en sık ziyaret etmiş olduğunuz web sayfalarını görüntüleyin.

2. Açmak istediğiniz yer imine dokunun.

# Tarayıcı Ayarlarını Özelleştirme:

Tarayıcıyı,hayat tarzınıza uyacak şekilde özelleştirin. **Tarayıcı'**yı kullanırken görüntü, gizlilik ve güvenlik seçeneklerini ayarlayın. Tarayıcı ekranında, **uzwu** tuşuna basın, ardından **Diğer** > **Ayarlar'**a dokunun.

# Bluetooth

Mobil telefonunuz Bluetooth'a sahiptir, bu da diğer Bluetooth cihazlarıyla kablosuz bir bağlantı oluşturabilmenize imkan vererek arkadaşlarınızla dosya paylaşabilmenizi, bir Bluetooth kulaklığı kullanarak eller serbest konuşabilmenizi ve hatta telefondaki fotoğraflarınızı bilgisayarınıza aktarabilmenizi sağlar. Eğer Bluetooth kullanıyorsanız, diğer Bluetooth cihazlarıyla 10 metrelik mesafe içinde kalmayı unutmayın. Engellerin, duvarlar ve diğer elektronik cihazlar dahil, bağlantıyı engelleyebileceğinin farkında olun.

# Bluetooth'u Açma:

1. III > Ayarlar'a dokunun.

2. Bluetooth'u açmak için **Kablosuz bağlantı ve ağlar** ögesine dokunun, ardından **Bluetooth** onay kutusunu seçin. Bildirim çubuğunda Bluetooth simgesi belirdiğinde açılmış olduğunu anlayabilirsiniz. 3. Telefonu diğer Bluetooth cihazları için görünür yapmak için Bluetooth ayarları öğesine dokunun, ardından Görünür onay kutusunu seçin.

**Bir Bluetooth Cihazını Eşleştirme ve Bağlanma:** Mobil Bluetooth'unuz aşağıdakileri yapabilmenizi sağlar:

- Eller Serbest Profili (HFP): eller serbest bir Bluetooth cihazını kullanabilmenizi sağlar.
- Kulaklık Profili (HSP): Bir mono Bluetooth kulaklığı kullanabilmenizi sağlar.
- Nesne İtme Profili (OPP): Bluetooth üzerinden dosya aktarabilmenizi sağlar.
- Gelişmiş Ses Dağıtım Profili (A2DP): Bir stereo Bluetooth kulaklığı kullanabilmenizi sağlar.
- **A/V Uzaktan Kumanda Profili** (AVRCP): Bluetooth kulaklığı üzerinden çalınanları uzaktan kumanda edebilmenizi sağlar.

Bluetooth'u kullanmadan önce, mobil telefonunuzu başka bir bluetooth cihazıyla aşağıdaki şekilde eşleştirmeniz gerekir:

1. Mobil telefonunuzdaki Bluetooth fonksiyonunun etkinleştirilmiş olduğundan emin olun.

2. IIII > Ayarlar > Kablosuz bağlantı ve ağlar > Bluetooth ayarları'na dokunun. Mobil telefonunuz menzilindeki bluetooth cihazlarını tarayacaktır (veya bluetooth cihazlarını taramak için MENU > Cihazları tara'ya dokunun).

**3.** Mobil telefonunuzla eşleştirmek istediğiniz cihaza dokunun.

4. Bağlantıyı tamamlamak için eşleştirme şifresini girin.

# Bluetooth Üzerinden Dosya Gönderme:

Bluetooth ile ailenizle ve arkadaşlarınızla resimler, videolar ve müzik dosyaları paylaşabilirsiniz. Bluetooth üzerinden dosya göndermek için şunları yapın:

1.Dosya yöneticisini açmak için 🏢 > Dosya Yöneticisi'ne dokunun.

2.Gönderilecek dosyaya dokunun ve tutun. Aktif seçenekler menüsü görüntülenecektir.

**3. Paylaş'**a dokunun, ardından eşleştirilmiş bir cihazı seçmek için **Bluetooth'**a dokunun.

#### Bluetooth Cihazın Bağlantısını Kesme veya Eşleştirmesini Ayırma:

Hata > Ayarlar > Kablosuz bağlantı ve ağlar > Bluetooth ayarları'na dokunun.

 Bluetooth cihazlar bölümüne gidin, ardından bağlı cihaza dokunup tutun.

**İpucu:** Ayrıca bağlı bir cihaza dokunarak bağlantısını kesebilirsiniz.

 Cihazın bağlantısını kesmek için Bağlantıyı kes veya Eşleşmeyi bitir'e dokunun.

# Modem İşlevi:

Telefonunuzdaki dialup (çevirmeli ağ) yazılımını, telefonunuzu bir modem olarak kullanmak için ayarlayabilirsiniz.

 USB kablosu ile telefonunuzu bir bilgisayara bağlayın.

2. Bilgisayardan Masaüstü > Bilgisayarım'ı açın.

**3.** Gördüğünüz logoya çift tıklayın. Bir pencere açılacak. Detaylı bilgi için PC Suite yardımına başvurabilirsiniz.

# Telefonun Modem Olarak Kullanması:

Telefonunuzu, modem olarak kullanabilmeniz için , aşağıdakileri takip edin:

**1.** Telefonunuzun internet bağlantısının açık olduğundan emin olun.

2. USB kablosu ile telefonunuzu bir bilgisayara bağlayın.

**3.** Bilgisayarınızdaki **Dialup For Android Handset. exe** dosyasını çalıştırın. Detaylı bilgi için PC Suite yardımına başvurabilirsiniz.

# Eğlence

Bir iletişim cihazı ve kişisel asistan olmanın yanısıra, mobil telefonunuz size sayısız eğlence olanağı da sağlar. Resim çekebilir, video ve ses klipleri oluşturabilir ve müzik indirip dinleyebilirsiniz.

# Fotoğraf Çekme ve Video Kaydetme:

Kamera, resim ve video çekmek ya da paylaşmak için kullanabileceğiniz bir kamera ve camcorder bileşimidir.

#### Kameranızı Açma:

• Kamerayı açmak için **H > Kamera**'ya dokunun; veya kamerayı herhangi bir ekranda açmak için Yakalama tuşuna baslı tutun. Kamera yatay modda, resim veya video çekmeye hazır olarak açılır.

• Kamerayı kapatmak için resim yakalama ekranında 🗨 tuşuna basın.

#### Yakalama Ekranı:

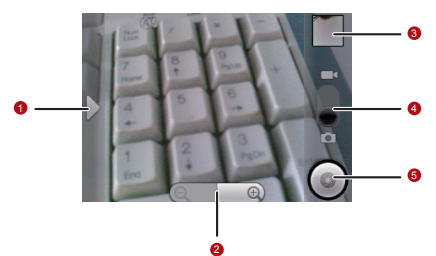

**İpucu:** Yakalama ekranında, yaklaştırma ve uzaklaştırma kontrollerinin görünmesi için ekrana dokunun.

1. Ayarlar panelini açmak için dokunun.

2. Yaklaştırmak veya uzaklaştırmak için dokunun.

**3.** Son fotoğrafın küçük resmi. Fotoğrafları veya videoları önizlemek için dokunun.

 Video çekmek için (camcorder modu) yukarı sürükleyin, fotoğraf çekmek için (kamera modu) aşağı sürükleyin.

5. Fotoğraf veya video çekmek için dokunun.

**İpucu:** Yakalama panelini göstermek için yakalama ekranında 🕬 tuşuna basın.

## Resim Çekme:

1. Kameranızı açıp kamera moduna geçin.

**2.** Gerekirse, ayarlar panelini açıp kamera ayarlarını değiştirin. Önizleme görüntüsü, siz ayarları değiştirdikçe değişir.

**3.** Fotoğraf yakalama ekranında, fotoğrafı ekranın içerisinde çerçeveleyin.

 Yakalama tuşuna basın. Kameranız otomatik odaklama özelliğine sahiptir ve çerçeve yeşile döndüğünde çerçevenin içindekiler odaklanmıştır.
 Resminizi çekmek için Yakalama tuşunu bırakın.

O sırada çektiğiniz fotoğraf bir an için görüntülenir. Başka bir fotoğraf çekebilir veya fotoğraflarınızı ön izleme ile görebilirsiniz.

# Fotoğraflarınızı Görüntüleme:

1. Bir fotoğraf çektikten sonra, çekmiş olduğunuz fotoğrafın küçük bir resmi Yakalama ekranının üst sağ köşesinde gösterilir. Görmek için küçük resme dokunun.

 Aşağıdakilerden herhangi birini yapmak için ekrandaki düğmeye dokunun:

- Fotoğrafı silmek için **Sil**'e dokunun.
- Fotoğrafı bir mesajla göndermek veya çevrimiçi yayınlamak için **Paylaş**'a dokunun.

 Fotoğrafı duvar kağıdı veya kayıt simgesi olarak ayarlamak istiyorsanız Şu şekilde ayarla'ya dokunun.

İpucu:Fotoğrafı düzenlemek,fotoğrafın detaylarını görüntülemek veya fotoğrafı Haritalar'da göstermek için ucvu tuşuna basın.

3. Eğer daha fazla fotoğraf görüntülemek istiyorsanız, ekrana dokunup ◀ veya ▷ ögesine dokunun.

# Video Çekme:

1.Kameranızı açıp camcorder moduna geçin.

**2.**Gerekirse, ayarlar panelini açıp camcorder ayarlarını değiştirin.

3.Ekranı başlamak istediğiniz yere çerçeveleyin.
4.Video çekmeye başlamak için Yakalama tuşuna basın veya öğesine dokunun. Camcorder videoyu çekmeye başlar.

5.Çekimi durdurmak için Yakalama tuşuna başın veya Öğesine dokunun. Başka bir video çekebilir veya videolarınızı ön izlemeyle görebilirsiniz.

#### Videolarınızı Görüntüleme:

 Bir video çektikten sonra, çekmiş olduğunuz videonun küçük bir resmi, Yakalama ekranının üst sağ köşesinde gösterilir. Görmek için küçük resme dokunun.
 Aşağıdakilerden herhangi birini yapmak için ekrandaki düğmeye dokunun:

- Videoyu silmek için **Sil**'e dokunun.
- Videoyu bir mesajla göndermek veya çevrimiçi yayınlamak için **Paylaş'**a dokunun.
- Videoyu oynatmak için Yürüt'e dokunun.

**İpucu:** Video oynatma ekranında, ileri veya geri atlamak veya videoyu oynatıp duraklatmak için kontrollere dokunun.

**İpucu:** Videonun detaylarını görmek için 🔤 tuşuna basın.

**3.** Eğer daha fazla video görüntülemek istiyorsanız, ekrana dokunup veyaöğesine dokunun.

#### Galeri'yi Kullanma:

Galeri uygulamanız mobil telefonunuzdaki ve microSD kartınızdaki resim ve videoları otomatik olarak arayabilir. Ayrıca bunları klasörler halinde düzenleyebilir. Resimleri görüntülemenize ve düzenlemenize, videoları seyretmenize ve bir resmi duvar kağıdı olarak veya bir kaydın fotoğrafı olarak ayarlamanıza imkan sağlar.

#### Galeri'yi Açma:

Görüntüleyiciyi açmak için 🏢 > **Galeri**'ye dokunun.

Galeri uygulaması resimlerinizi ve videolarınızı saklama konumuna göre kategorize eder ve bu dosyaları klasörlerde saklar. Resimleri veya videoları görüntülemek için klasörlerden birine dokunun.

Galeri panelini görüntülemek için www tuşuna basın. Panel üzerinde, aşağıdakileri yapabilirsiniz:

•Kamerayı açmak ve resim çekme moduna geçmek için **Fotoğraf çek** ögesine dokunun.

•Kamerayı açmak ve video çekme moduna geçmek için **Video çek** öğesine dokunun.

•Galeri ayar ekranına gitmek için **Ayarlar** ögesine dokunun.

Burada, bir resmin boyutunu ayarlayabilir, resimleri düzenleyebilir, bir resmi sildiğinizde onay istenip istenmemesini sağlayabilir ve bir slayt gösterimi oyanatabilirsiniz.

## Bir Resmi Görüntüleme:

**Galeri**'de görmek istediğiniz resmi içeren albüme dokunun.

**1.** Görmek istediğiniz resimleri içeren klasöre dokunun.

2. Tam ekran modunda görmek için resme dokunun. Bir resmi tam ekran modunda görüntülerken, önceki veya sonraki resmi görüntülemek için resme sola veya sağa doğru hafifçe vurun.

**3.** Ekrana dokunun. Ardından yakınlaştırma paneli belirir. Resmi yakınlaştırabilir veya uzaklaştırabilirsiniz.

**İpucu:** Resim görüntüleyici otomatik döndürme fonksiyonunu desteklemektedir. Mobil telefonunuzu döndürdüğünüzde, resim kendisini dönüşe göre ayarlar.

#### Resmi Döndürme:

1. Bir resmi görüntülerken, www tuşuna basarak daha fazla işlemler panelini görüntüleyin.

- 2. Döndür'e dokunun.
- **3. Sola döndür** veya **Sağa döndür**'ü seçin. Resim yeni yönle kaydedilir.

## Resmi Kırpma:

**1.** Bir resmi görüntülerken, weve tuşuna basarak daha fazla işlemler panelini görüntüleyin, ardından Kırp öğesine dokunun.

2. Resmin kırpılacak kısmını seçmek için kırpma aracını kullanın.

•Resmi taşımak için kırpma aracının içinden sürükleyin.

Herhangi bir oranda yeniden boyutlandırmak için kırpma aracının bir kenarını sürükleyin.
Sabit oranlarda yeniden boyutlandırmak için kırpma aracının bir kösesini sürükleyin.

 Kırpılan resmi kaydetmek için Kaydet ögesine dokunun. Ekrandaki resmi döndürmek için Döndür ögesine veya değişiklikleri yoksaymak için Sil öğesine dokunun.

# Müziğin Keyfine Varma:

Mobil telefonunuzda müzik dinleyebilmek için müzik dosyalarını bilgisayarınıza indirebilir veya bir CD takarak dosyaları microSD kartınıza kopyalayabilirsiniz...

#### microSD Karta Müzik Kopyalama:

1. Telefonu bilgisayarınıza bir USB kablosu kullanarak bağlayıp microSD kartı takın.

2. Bilgisayarda USB sürücüsüne gidip açın.

3. microSD kartın kök klasöründe bir klasör oluşturun (örneğin, müzik)

**4.** Müziği bilgisayarınızdan, oluşturduğunuz klasöre kopyalayın.

 Müziği kopyaladıktan sonra, sürücüyü, mobil telefonu güvenli bir biçimde çıkartmak için bilgisayarınızın işletim sisteminin gerektirdiği şekilde kaldırın veya çıkarın.
 Məbil telefonu bilgisayardan ayrına

6. Mobil telefonu bilgisayardan ayırın.

#### Medya Kitaplığını Açma:

Medya kitaplığını görüntülemek için **# > Müzik** ögesine dokunun.

## Müzik Çalma:

 Müzik kitaplığı ekranında bir kategoriye dokunun.
 Çalmak istediğiniz şarkıya dokunun.
 İpucu: Müzik dinlerken, S ögesine dokunarak başka bir uygulamayı kullanabilirsiniz. Müziğiniz çalmaya devam eder. Müzik kontrollerine dönmek için bildirim panelini açıp şarkıya dokunun.

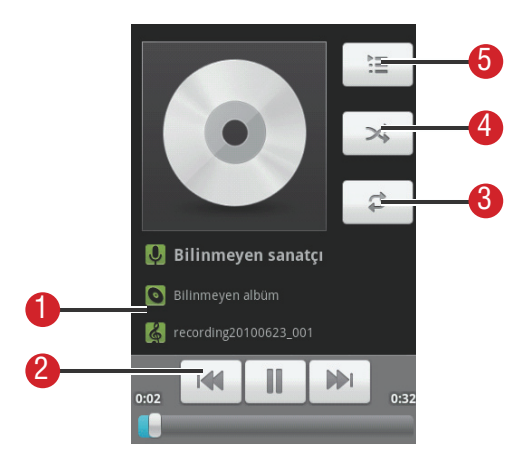

#### Müzik Çalar Ekranı:

- 1. Arama bilgisi için dokunup tutun.
- 2. Müziği kontrol etmek için dokunun.
- 3. Tekrarlama modunu ayarlamak için dokunun.
- 4. Karıştırmayı açmak veya kapatmak için dokunun.
- 5. Mevcut çalma listesini açmak için dokunun.

## Bir Çalma Listesine Müzik Ekleme:

 Müzik kitaplığı ekranında bir kategoriye dokunun.
 Beliren listede, çalma listesine eklemek istediğiniz şarkıya ulaşmak için Gezgin tuşunu kullanın.
 Şarkıya dokunup tutun, ardından seçenekler menüsünde Şarkı listesine ekle ögesine dokunun.

• Şarkıyı mevcut bir çalma listesine eklemek için **Geçerli şarkı listesi**'ne dokunun.

• Bir çalma listesi oluşturup şarkıyı buna eklemek için **Yeni**'ye dokunun.

# Bir Çalma Listesini Çalma:

1. Müzik kitaplığı ekranında **Şarkı** sekmesine dokunun.

2. Çalmak istediğiniz çalma listesine dokunup tutun.

3. Listeyi çalmak için Yürüt'e dokunun.

# **Google Hizmetleri:**

Mobil telefonunuzu ilk kez açtığınızda, Google Talk, Gmail gibi Google hizmetlerine dokunursanız Google hesabınızla oturum açmanız istenecektir.

Not: Google hesabınızla oturum açmadan önce mobil telefonunuzun aktif bir veri bağlantısı (3G/GPRS) olduğundan emin olun.

Eğer zaten bir Google hesabınız varsa, **Oturum aç** ögesine dokunup kullanıcı adı ve şifrenizi girin.

# Google Hesabı Oluşturma:

Eğer bir Google hesabınız yoksa, bir hesap yaratabilirsiniz:

1. Kurulum bilgilerini okuyun ve sonra İleri'ye dokunun.

2. Oluştur'a dokunun.

**3.** Google hesabınız için bir ön ad, soyadı, kullanıcı adı ve şifre girip sonra **İleri**'ye dokunun. Mobil telefon Google sunucusuna bağlanarak kullanıcı adının kullanılabilir olup olmadığını kontrol edecektir. Eğer girdiğiniz kullanıcı adı zaten kullanılıyorsa, başka bir tane düşünmeniz veya listeden bir tane seçmeniz gerekecektir. 4. Google hesabı şifrenizi girip onaylayın.

**5.** Açılır menüden bir güvenlik sorusu seçin ve sonra cevabı girin.

6. Oluştur'a dokunun.

**7.** Google Hizmet Şartları ekranı belirdiğinde Kabul ediyorum ve İleri'ye dokunun.

8. Ekranda beliren karakterleri girip ardından İleri'ye dokunun.

**İpucu:** Başka bir Google hesabı kullanmak için, **Hesaplar ve senkronizasyon ayarları** ekranına gidip ne tür hesaplar eklemek istediğinizi seçmek için **Hesap ekle**'ye dokunun.

# Gmail'i Kullanma:

**Gmail** Google'ın web tabanlı e-posta hizmetidir. Telefonunuzu ilk kurduğunuzda mevcut bir **Gmail** hesabını kullanmak üzere yapılandırmış veya yeni bir hesap yaratmış olabilirsiniz. Telefonunuzdaki **Gmail** uygulamasını ilk açtığınızda, Gelen Kutunuz web'deki **Gmail** hesabınızdaki mesajları içerecektir.

#### Gmail'i Açma:

**Gmail**<sup>2</sup>e dokunun. **Gelen Kutusu** posta listesi belirir. Mobil telefonunuzda tutmaya karar verdiğiniz tüm e-postalar **Gelen Kutusu** klasörünüze gidecektir.

## Hesaplar Arasında Geçiş Yapma:

**1.** Posta listesinde, weve tuşuna basın, ardından **Hesaplar**'a dokunun.

**2.** Okumak istediğiniz e-postayı içeren hesaba dokunun.

### e-posta Oluşturma ve Gönderme:

**1.** Posta listesinde, were tuşuna basın ve ardından **Oluştur**'a dokunun.

2. Mesajın alıcısının e-posta adresini Alıcı alanına girin. Eğer e- postayı birçok alıcıya gönderiyorsanız, e-posta adreslerini virgülle ayırın. İstediğiniz kadar mesaj alıcısı ekleyebilirsiniz. İpucu: Eğer e-postanın kopyasını (Cc) veya gizli kopyasını (Bcc) başka alıcılara göndermek istiyorsanız, revetuşuna basın ve ardından Cc/Bcc Ekle'ye dokunun.  e-posta konusunu girin ve mesajınızı yazın.
 ipucu: Eğer resim eki eklemek istiyorsanız,
 ögesine basıp ardından eklemek istediğiniz resmi seçmek için Ekle'ye dokunun.
 e-postanızı oluşturduktan sonra Gönder'e dokunun.

## Bir e-postaya Cevap Verme veya İletme:

1. Posta listesinde, cevaplamak veya iletmek istediğiniz e- postaya dokunup ardından e-postanın sonuna kadar aşağı kaydırın.

2. Yanıtla, Tümünü yanıtla veya Yönlendir'e dokunun.

3. Aşağıdakilerden birini yapın:

• Eğer Yanıtla veya Tümünü yanıtla'yı seçtiyseniz, cevap mesajınızı girin.

• Eğer **Yönlendir**'i seçtiyseniz, mesajın alıcılarını belirleyip mesaja eklemek isteyebileceğiniz metni ekleyin.

4. Gönder ögesine dokunun.

## Bir e-postayı Arama:

**1.** Posta listesinde, www 'a basın ve ardından **Ara**'ya dokunun.

**2.** Arama kelimesini kutuya girin ve ardından ögesine dokunun.

# Gmail Ayarlarınızı Özelleştirme:

**1.** Posta listesinde, were öğesine basıp ardından Ayarlar'a dokunun.

2. Aşağıdaki seçenekleri ayarlayın:

•**İmza:** e-postanızın altına eklenecek bir imza girmek için dokunun.

•Silme işlemini onayla: Bir postayı sildiğinizde bir onay kutusunun görünmesi için bu onay kutusunu işaretleyin.

•**Toplu işlemler:** Toplu işlemler özelliğinin görünmesi için bu onay kutusunu işaretleyin. Toplu işlemler özelliği, birden fazla e-postayı tek seferde arşivlemenize, silmenize veya etiket uygulamanıza izin verir. •Arama geçmişini temizle: Mesajları ararken elde ettiğiniz sonuçların geçmişini silmek için dokunun.

•Etiketler: Hangi Gmail etiketlerinin senkronize edileceğini seçmek için dokunun.

 e-posta bildirimleri: Yeni bir e-posta aldığınızda bildirim çubuğunda bir bildirim simgesi görünmesi için bu onay kutusunu işaretleyin

•Zil sesini seç: Yeni bir e-posta mesajı için bir zil sesi seçmek için dokunun. Bir zil sesi seçtiğinizde kısa bir örneği çalınacaktır. Yeni bir e-posta mesajı aldığınızda bir zil sesi çalınmasını istemiyorsanız, Sessiz'e dokunun. Ardından zil sesi seçiminizi onaylamak için **Tamam**'a dokunun

•Titret: Yeni bir e-posta mesajı aldığınızda mobil telefonunuzun titreşmesini istiyorsanız bu onay kutusunu işaretleyin.

#### Google Talk'u Kullanma:

**Google Talk** Google'ın anlık mesajlaşma hizmetidir. Talk kullanan başka kişilerle, telefonla veya web üzerinden gerçek zamanlı iletişim kurmak için kullanabilirsiniz.

#### Google Talk'u Açma:

Uygulamayı açmak için 🏢 **Google Talk'**a dokunun.

Not: Talk hesabınız, mobil telefonunuzla açtığınız Google hesabınızın üzerine kuruludur.

## Arkadaş Ekleme:

1. Arkadaş listesinde, wevu tuşuna basın ve sonra Arkadaş ekle'ye dokunun.

**2.** Eklemek istediğiniz arkadaşınızın **Google Talk** anlık mesajlaşma kimliğini veya Google e-posta adresini girin.

3. Davetiye gönder'e dokunun.

#### Bir Daveti Kabul Etme:

1. Arkadaş listesinde, we tuşuna basın, ardından Davetiyeler'e dokunun. Eğer herhangi bir kişiyi sohbete davet ettiyseniz veya başka biri sizi sohbete davet ettiyse bu bilgi bekleyen davetler ekranında belirecektir.

2. Bekleyen bir davete dokunun ve sonra Kabul Et, iptal veya Engelle'ye dokunun.

## Sohbet Başlatma:

1. Arkadaş listesi ekranında, aşağıdakilerden birini yapın:

Arkadaş listesinden bir arkadaşın ismine dokunun.
Gezinme tuşunu kullanarak bir arkadaşın ismine gidip 
tuşuna basın.

2. Metin girerek arkadaşınızla sohbet etmek için ekrandaki klavyeyi kullanın.

**3.** Mesajınızı girdikten sonra Gönder ögesine dokunun.

#### Yeni Anlık Mesajlar İçin Bildirimler:

Bir anlık mesaj aldığınızda mobil telefonunuz bir ses çalabilir, titreşebilir veya bir simge görüntüleyebilir. Bu kullanışlı bildirimlerden birini kurmak için arkadaşlar listesinden başlayın ve ardından vevu tuşuna basın. Sonra **Diğer** > **Ayarlar**'a dokunun.

# Şimdi aşağıdakilerden birini seçin:

**IM bildirimleri:** Bir anlık mesaj aldığınızda bildirim çubuğunda bir bildirim almak için bu onay kutusunu işaretleyin.

**Zil sesini seç:** Yeni bir anlık mesaj için kullanılacak zil sesini seçmek için dokunun. Zil sesini seçtiğinizde kısa bir örneğini duyacaksınız. Zil sesini kapatmak için, Sessiz'i seçin.

**Titret:** Yeni bir anlık mesaj aldığınızda mobil telefonunuzun titreşime geçmesi için bu onay kutusunu işaretleyin.

#### Talk Oturumunu Kapatma:

Arkadaş listesi ekranında, wew tuşuna basın ve ardından Diğer > Çıkış'a dokunarak Google Talk'tan çıkın.

#### Haritaları Kullanma:

**Google Haritalar** mevcut konumunuzu bulmanızı, gerçek zamanlı trafik durumunu (mevcut olmasına bağlı) takip etmenizi ve farklı hedeflere giderken ayrıntılı yön tarifi almanızı (uydu, trafik veya diğer harita gibi farklı harita tiplerinde) sağlar.

## Konum Kaynağını Etkinleştirme:

Google Haritalar'ı açıp konumunuzu bulmadan veya önemli yerleri aramadan önce, "konum kaynağı"nı etkinleştirmelisiniz.

1. IIII > Ayarlar'a dokunun.

2. Konum (GPS) ve güvenlik ögesine dokunun.

 Konumum bölümünde, Kablosuz ağ kullan onay kutusunu, GPS uydularını kullan onay kutusunu veya her ikisini de işaretleyin.

#### Haritalar'ı Açma:

Uygulamayı açmak için **H > Google Haritalar**' a dokunun.

# Önemli Yerleri Arama:

1.Haritada, wew tuşuna basın ve ardından Ara'ya dokunun.

 Aramak istediğiniz yeri arama kutusuna girip Arama simgesine dokunun.

**3.**Arama sonuçlarınız görüntülenecektir.

İlgilendiğiniz bir yere dokunun böylece uygulama harita üzerinde nerede olduğunu göstersin .

## Yön Alma:

1. Bir haritayı görüntülerken, wew tuşuna basın, ardından Yol Tarifi öğesine dokunun.

**2.** İlk metin kutusuna başlangıç noktasını girin, ardından ikinci metin kutusuna hedefi girin.

**3.** Araba, toplu taşıma veya yürüme yönleri simgesine dokunun.

**4. Git** ögesine dokunun. Yön tarifiniz bir liste halinde belirecektir.

**5.** Haritayı görüntülemek için listedeki bir yön talimatına dokunun.

6. Yönleri görüntülemeyi veya takip etmeyi bitirdiğinizde, haritayı sıfırlamak için www tuşuna basın, ardından Diğer > Haritayı Temizle'ye dokunun.

#### Senkronize Etme Bilgisi

Mobil telefonunuzdaki bazı uygulamalar bilgisayarınızda ekleyebileceğiniz, görüntüleyebileceğiniz ve düzenleyebileceğiniz kişisel bilgilere erişim sağlamaktadır.

Bu uygulamalardan herhangi birindeki bilgiyi web üzerine eklediğinizde, değiştirdiğinizde

veya sildiğinizde, güncel bilgi aynı zamanda telefonunuzda da belirir. Bu, kablosuz veri senkronizasyonu ile mümkün hale gelmiştir. İşlem arka planda yapılır ve mobil telefonunuzu kullanırken size engel olmaz.

Telefonunuz senkronize edilirken bildirim çubuğunda veri senkronizasyon simgesi gösterilir.

#### Hesaplarınızı Yönetme:

Mobil telefonunuzda kurulu olan uygulamalara bağlı olarak, telefonunuzdaki rehber, e-posta ve diğer bilgileri birden fazla Google hesabıyla, Microsoft Exchange ActiveSync hesaplarıyla ve diğer hesap türleriyle senkronize edebilirsiniz.

Örneğin, kişisel Google hesabınızı ekleyerek başlayabilirsiniz, böylece kişisel e-posta, rehber ve takviminiz her zaman kullanılabilir. Sonra iş yerinden bir Exchange ActiveSync hesabını ekleyebilirsiniz, böylece işle ilgili e-postalarınızı okuyabilir ve iş kayıtlarınızı elinizin altında bulundurabilirsiniz. Hatta birden fazla Google hesabı ve başka hesaplar ekleyebilirsiniz.

#### Bir Hesap Ekleme:

Bir hesap eklediğinizde, **Rehber** mobil telefonunuza senkronize ettiğiniz varsa yeni kayıtları mevcut kayıtlarınızla karşılaştırarak çift kayıtları **Rehber'**de tek bir giriş halinde birleştirmeye çalışır. Bu hesaplardaki verinin kendisini birleştirmez, sadece tek bir kayıt olarak sunar.

1. **Hesplar ve senkronizasyon**'a dokunun. Ekran mevcut senkronizasyon ayarlarınızı ve mevcut hesaplarınızın listesini görüntüler.

Not: Bazı hesapları eklemek için, hesabın bağlandığı servisle ilgili detayları bir IT destek görevlisinden almanız gerekebilir. Örneğin, hesabın etki alanı veya sunucu adresini bilmeniz gerekebilir.

- 2. Hesap ekle'ye dokunun.
- 3. Eklenecek hesap türüne dokunun.

**4.** Hesap hakkında gerekli ve isteğe bağlı bilgileri girmek için ekrandaki adımları takip edin. Çoğu hesap bir kullanıcı adı ve şifre gerektirir, ancak ayrıntılar hesap türüne ve bağlanmakta olduğunuz servisin konfigürasyonunua bağlıdır.

5. Hesabı yapılandırın. Hesabın türüne bağlı olarak, mobil telefona ne tür bilgiler senkronize etmek istediğinizi, hesabın adını ve diğer detayları yapılandırmanız istenebilir. İşiniz bittiğinde, hesap Hesaplar ve senkronizasyon ayarları ekranındaki listeye eklenir. Hesabı nasıl yapılandırdığınıza bağlı olarak, e-posta, rehber ve diğer bilgiler mobil telefonunuza senkronize edilmeye başlar.

#### Bir Hesabı Kaldırma:

Bir hesabı ve e-posta, rehber, ayarlar vb. dahil olmak üzere onunla ilgili tüm bilgileri mobil telefonunuzdan silmek için bir hesabı kaldırabilirsiniz. Mobil telefonunuzdan oturum açtığınız ilk hesap gibi bazı hesapları kaldıramazsınız, eğer belli hesapları kaldırmaya çalışırsanız, onunla ilişkili tüm kişisel bilgiler silinir.

# 1. Hesaplar ve senkronizasyon ayarları ekranında, silinecek hesaba dokunun.

- 2. Hesabı kaldır'a dokunun.
- 3. Hesabı kaldırma isteğinizi onaylayın.

# Hesap Senkronizasyonunuzu Özelleştirme:

Telefonunuzdaki tüm uygulamalar için arka plan veri kullanımı ve senkronizasyon seçeneklerini yapılandırabilirsiniz. Ayrıca her hesap için ne tür verilerin senkronize edileceğini de yapılandırabilirsiniz.

**Rehber ve Gmail** gibi bazı uygulamalar birden fazla uygulamadan veri senkronize edebilir. Diğerleri, örneğin **Takvim**, yalnızca telefonunuzdan oturum açtığınız ilk Google hesabından veya özellikle o uygulama ile ilişkilendirilmiş bir hesaptan veri senkronize eder.

Bazı hesaplar için senkronizasyon iki yönlüdür; mobil telefonunuzdaki bilgilerde yaptığınız değişiklikler, o bilginin webdeki kopyasında da yapılır. Google hesabınız bu şekilde çalışır. Diğer hesaplar sadece tek yönlü senkronizasyonu destekler; mobil telefonunuzdaki bilgi salt okunurdur.

#### Genel Senkronizasyon Ayarlarını Yapılandırma Hesaplar ve senkronizasyon ayarları ekranında, şunları yapın

 Arka plan veri onay kutusunu seçerek veya seçimini kaldırarak uygulama ve servislerin siz onlarla doğrudan çalışmıyorken veri iletip iletemeyeceğini kontrol edin (yani, arka planda çalıştıkları sırada). Eğer bu seçeneğin seçimini kaldırırsanız, siz Yenile menü maddesine dokunana veya bir e-posta gönderene kadar, Gmail yeni posta almayı ve Takvim etkinlikleri senkronize etmeyi durdurur

 Telefonda veya web'deki bilgilere yaptığınız değişikliklerin birbirleriyle otomatik olarak senkronize edilip edilmeyeceğini kontrol etmek için Otomatik senk. onay kutusunu seçin veya seçimini kaldırın. Örneğin, bu seçenek seçili iken, telefondaki Rehber'de yaptığınız değişiklikler web'deki Google Kayıtlarınızda da otomatik olarak yapılır.

## Bir Hesabın Senkronizasyon Ayarlarını Değiştirme:

#### 1. Hesaplar ve senkronizasyon ayarları

ekranında, senkronizasyon ayarlarını değiştirmek istediğiniz hesaba dokunun. Veri senkronizasyon ekranı açılarak hesabın senkronize edebildiği bilgi türlerinin listesini görüntüler.

**2.** Seçili maddeler mobil telefonunuza senkronize edilmek üzere yapılandırılmıştır.

3. Mobil telefona senkronize etmek istediğiniz bilgilerin onay kutularını seçin veya seçimini kaldırın.

# Senkronize Etmek için PC Suite'i Kullanma:

Mobil telefonunuzda saklanan PC Suite'i kurun. Kurulumu tamamlamak için bilgisayarınızdaki talimatları takip edin. Artık rehber ve takvim randevularını bilgisayarınızla mobil telefonunuz arasında senkronize edebilirsiniz. Daha fazla bilgi için PC Suite Yardım bölümüne bakın.

Not: PC Suite, Windows 2000 SP4, Windows XP SP2, Windows Vista ve Windows 7 üzerinde çalışmak üzere tasarlanmıştır. Bu sistemlerden birini kullanmanız önerilir.

# Diğer Uygulamaları Kullanma

#### Takvim'i Kullanma:

Etkinlik, toplantı ve randevuları oluşturmak ve yönetmek için **Takvim**'i kullanın. Senkronizasyon ayarlarınıza bağlı olarak telefonunuzdaki takvim, web'deki takviminizle veya Exchange ActiveSync takviminizle senkronize durumda kalır.

#### Takvim'i Açma:

Uygulamayı açmak için 🎹 > **Takvim**'e dokunun.

**İpucu:** Google takviminize erişmek için, www 'e dokunun, ardından **Diğer > Google takvimini başlat**'a dokunun. Google takvim hizmeti Google sunucusu ile senkronize edilebilirken mobil telefonunuzun takvimi edilemez.

## Takvim Paneli

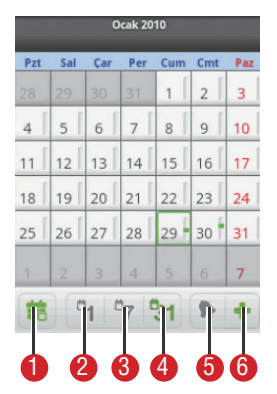

- 1. Geçerli gün veya saate geçmek için dokunun.
- 2. Gün görünümüne geç.
- 3. Hafta görünümüne geç.
- 4. Ay görünümüne geç.
- 5. Ajanda görünümüne geç.
- 6. Bir etkinlik oluşturmak için dokunun.

#### Etkinlik Oluşturma:

1. Herhangi bir takvim görünümünde, wew üzerine dokunun. Sonra Yeni etkinlik'e dokunarak Etkinlik ayrıntıları ekranını açın.
2. Klavyeden etkinlik adını girin.

 Eğer bu etkinlik için bir zaman dilimi varsa etkinliğin süresini ayarlamak için Başlangıç ve Bitiş'e dokunun.

• Eğer doğum günü veya tüm gün etkinliği gibi özel bir olaysa,**Başlangıç** ve **Bitiş** tarihini ayarlayın,ardından **Tüm gün** onay kutusunu seçin.

3. Etkinliğin konumunu ve tanımlamasını girin.

 Eğer birden fazla takviminiz varsa, etkinliği kaydetmek istediğiniz takvimi seçin.

**5.** Etkinliğe konuk davet etmek için e-posta adreslerini girin.

 Etkinlik hatırlatıcınızın zamanını
 Hatırlatıcılar'dan ayarlayın, ve Tekrar'a girerek etkinliğin yinelenip yinelenmediğini ve yinelemenin sıklığını belirleyin.

7. Kaydet'ya dokunun.

**İpucu: Gün, Hafta**, veya **Ay** görünümünde hızlıca bir etkinlik oluşturmak için, boş bir zaman alanına dokunun ve tutun, ardından **Yeni etkinlik**'e dokunun. **Başlangıç** ve **Bitiş** alanlarında seçilen zaman dilimi ve tarihin bulunduğu yeni bir etkinlik detayları ekranı belirecektir.

## Etkinlik Hatırlatıcısı Ayarlama:

 Herhangi bir takvim görünümünde, bir etkinliğe dokunarak detaylarını veya etkinlik özetini görüntüleyin.
 Bir hatırlatıcı eklemek için Hatırlatıcı ekle düğmesine dokunun. Veya hatırlatıcıyı silmek için hatırlatıcının "-" düğmesine dokunun.
 Hatırlatıcı zamanına donun, ardından etkinlikten önce hatırlatılmasını istediğiniz süreye dokunun. Zamanı geldiğinde etkinlikle ilgili bir bildirim alacaksınız.

### Takvim Ayarlarını Özelleştirme:

Herhangi bir takvim görünümünde, vervu 'ye dokunun. **Sonra > Ayarlar**'a dokunun.

•**Reddedilmiş etkinlikleri gizle:** Davetlerini reddettiğiniz etkinlikleri gizlemek için seçin.

•Uyarı ve bildirimleri ayarla: Mobil telefonunuzda, etkinlik hatırlatmalarının sizi uyarmasını veya size bildirim göndermesini ayarlamak veya etkinlik bildirimlerini kapatmak için dokunun.

•**Zil sesini seç:** Bir etkinlik hatırlatması aldığınızda çalacak zil sesini seçmek için dokunun.

•Titreşim: Bir etkinlik bildirimi aldığınızda mobil telefonunuzun titreştirmesi için seçin.

•Varsayılan hatırlatıcı süresi: Bir etkinlikten önce etkinlik hatırlatmalarının gerçekleşeceği varsayılan süreyi seçmek için dokunun.

#### Alarm'ı Kullanma:

Yeni bir alarm kurabilir veya varolan bir alarmı değiştirebilirsiniz.

### Alarm'ı Açma:

Mobil telefonunuzun alarmını kullanmak için **Çalar Saat**'e dokunun.

# Alarm Listesi Ekranı:

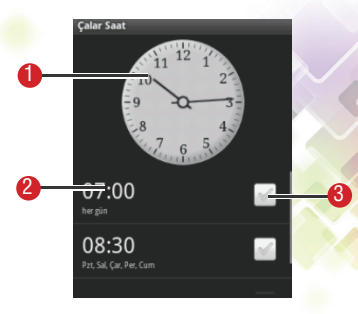

1. Geçerli saati gösterir. Saat üzerinde gösterilen zamanı değiştirmek için dokunun.

**2.** Alarm ayarları ekranına erişmek için dokunun. Alarm zamanını, zil sesini, titreşimi ve tekrarlama modunu ayarlayabilirsiniz.

**3.** Alarmı etkinleştirmek veya devre dışı bırakmak için dokunun.

### Alarm Ekleme:

 Alarm listesi ekranında, were üzerine dokunun, daha sonra Alarm ekle'ye dokunun.
 Alarmı kurup Bitti'ye dokunun.

### Alarm Kurma:

1. Alarm listesi ekranında, ekrandaki alarmlardan birine dokunun.

2. Alarmın zamanını ayarlamak için Saat'e dokunun.

3. Alarm için zil sesi seçmek isterseniz Zil sesi'ne dokunun.

 Telefonun, zil sesini çalmanın yanısıra titreşmesi için Titreşim onay kutusunu seçin.

 Alarmın çalmasını istediğiniz günleri ayarlamak için Tekrarla'ya dokunun.

6. Alarma bir isim vermek için Etiket'e dokunun.

7. Bitti'ye dokunun.

# Alarm Ayarlarını Özelleştirme:

Alarm listesi ekranında, 🔤 'ye dokunun, ardından Ayarlar'a dokunun.

• **Sessiz modda alarm çal:** Telefon sessiz modda olsa bile alarmı çalmak için seçin.

 Alarm ses düzeyi: Tüm alarmların sesini ayarlayabileceğiniz bir iletişim kutusu açmak için dokunun.

• Erteleme süresi: Alarmın tekrar çalmadan önce ne kadar bekleyeceğini ayarlayabileceğiniz bir iletişim kutusu açmak için dokunun. • Yan düğme işlevi: Alarm çaldığında ses tuşlarına basarsanız ne olacağını ayarlayabileceğiniz bir iletişim kutusu açmak için dokunun.

### Ses Kaydedici'yi Kullanma:

**Ses kaydedici** düşüncelerinizi hızlıca kaydetmeye yarar. Ayrıca sesinizi kaydedip zil sesi olarak kullanabilirsiniz.

### Ses Kaydedici Ekranı:

- 1. Kaydetme süresini gösterir.
- 2. Ses dosyalarınızın boyutunu gösterir.
- 3. Kaydı duraklatmak veya geriden oynatmak için dokunun.
- 4. Kaydetmeye başlamak için dokunun.
- 5. Kaydı durdurmak için dokunun.

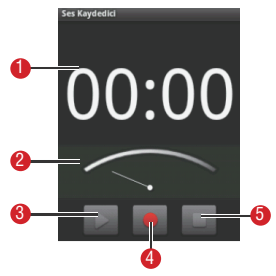

# Kayıt Başlatma:

1. Uygulamayı açmak için 📰 > Ses kaydedici'ye dokunun.

2. Kaydetmeye başlamak için başlat düğmesine dokunun.

- 3. İstediğiniz mesajı kaydedin.
- 4. Kaydı durdurmak için durdur düğmesine dokunun.
- 5. Ses klibini görüntülemek için weve üzerine dokunun, ardından **Kayıtlar**'a dokunun.

# Bir Ses Klibini Zil Sesi olarak Ayarlama:

**1.** Ses kaydedicisi ekranında, wenu 'ye dokunun, ardından **Kayıtlar**'a dokunun.

- 2. Kayıtları kaydettiğiniz konumu seçin.
- 3. Bir ses klibi seçin, ardından 🕬 'ye dokunun.
- 4. Zil sesi olarak ayarla'ya dokunun.

### Dosya Yöneticisi'ni Kullanma:

**Dosya Yöneticisi** dosya ve klasörleri düzenlemenizi, değiştirmenizi ve silmenizi sağlayan küçük bir kişisel asistan (PA) gibidir.

# Dosya Yöneticisi'nin Açma:

Uygulamayı açmak için  **Dosya Yöneticisi**'ne dokunun.

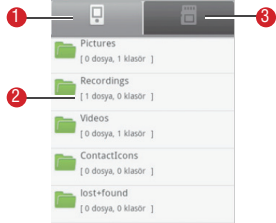

**1.** Mobil telefonunuzun belleğindeki dosya ve klasörleri göstermek için dokunun.

2. Dosya ve klasörlerinizin listesini göstermek için dokunun.

**3.** MicroSD karttaki dosya ve klasörleri göstermek için dokunun.

**İpucu:** Dosya yöneticisindeki seçenekler menüsünün tamamı tek sayfada gösterilmeyebilir. Tüm seçenekleri taramak için menüye yukarı veya aşağı doğru hafifçe vurmanız ya da Gezinme tuşuna basmanız gerekebilir.

# Bir Klasör Oluşturma

**1. Dosya Yöneticisi** ekranında, oluşturmak istediğiniz klasörün dizinine ulaşın.

**2.** Mewu 'ye dokunarak seçenekler panelini açın, ardından **Yeni klasör**'e dokunun.

- 3. Metin kutusuna yeni klasörün adını girin.
- 4. Kaydet'e dokunun.

### Dosya Taşıma veya Kopyalama:

**1.Dosya Yöneticisi** ekranında, wew üzerine dokunarak seçenekler panelini görüntüleyin, ardından **Kes** veya **Kopyala**'ya dokunun.

 Taşımak veya kopyalamak istediğiniz dosya ya da klasöre dokunun. Seçildiği zaman bir onay işareti belirecektir.

İpucu: Tüm dosyaları seçmek için, we üzerine dokunarak seçenekler panelini açın. Ardından bir klasördeki tüm dosyaları seçmek için **Tümünü seç**'e dokunun (seçimi iptal etmek için **Tüm** seçimleri kaldır'a dokunun).

 Seçenekler panelini açmak için deve üzerine dokunun, ardından dosyayı kesmek veya kopyalamak için Bitti'ye dokunun.

4. Şimdi dosyanın kopyalanmasını veya taşınmasını istediğiniz yolu seçin. Seçenekler panelini açmak için veva üzerine dokunun, ardından dosyayı seçilen yola taşımak veya kopyalamak için Yapıştır'a dokunun.

### Bir Dosyayı Hızlı Arama:

**1.Dosya yöneticisi** ekranında, istediğiniz dosyanın bulunduğu dizine ulaşmak için bir klasöre dokunun.

**2.** Were 'ye dokunarak seçenekler panelini açın, ardından **Ara**'ya dokunun.

**3.** Arama kutusuna dosya veya klasörünüzün adından bir anahtar kelimeyi yazın.

**4.Ara** ögesine dokunun. Mobil telefonunuz aramayı başlatacaktır.

5. Arama sonuçlarının listesi gösterilecektir.

Listedeki bir dosyayı açmak için dokunun.

**6.**Yeni bir arama yapmak için **Yeni arama**'ya dokunun veya dosya yöneticisi ekranına dönmek için Geri tuşuna basın.

### Bellek durumunuzu Görüntüleme:

Dosya Yöneticisi ekranında, we 'ye dokunarak seçenekler panelini açın, ardından Bellek durumu'na dokunun. Bellek yönetimi ekranı gösterilecektir. Bu ekrandan mobil telefonunuzun ve microSD kartınızın bellek durumunu ve kullanılabilir belleği görebilirsiniz.

# Hesap Makinesi'ni Kullanma:

Basit aritmetik problemleri çözmek için hesap makinesini kullanın veya daha karmaşık denklemleri çözmek için gelişmiş işlevlerini kullanın.

### Hesap Makinesi'ni Açma:

Uygulamayı açmak için 🏢 > Hesap Makinesi'ne dokunun.

#### Gelişmiş Panel'e Geçiş Yapma:

Hesap Makinesi ekranında, Gelişmiş panel ile Ana panel arasında geçiş yapmak için ekrana sola veya sağa doğru hafifçe vurun.

# Not defteri'ni Kullanma:

Not Defteri basit bir metin işlemcisi içerir ve tüm notları doğrusal bir yapıda listeler. Not ekleyebilir, düzenleyebilir ve silebilirsiniz.

Uygulamayı açmak için # > Not Defteri' ne dokunun
 Bir not oluşturmak için even ögesine dokunup sonra Not ekle'ye dokunun.

3. Düzenledikten sonra 🔤 tuşuna basın, ardından Kaydet'e dokunun.

# Telefonunuzu Yönetme:

Mobil telefonunuzu yapılandırmak için 🏢 > Ayarlar'a dokunabilirsiniz.

# Tarih ve Saati Ayarlama:

Varsayılan olarak telefonunuz otomatik olarak şebeke tarafından sağlanan tarih, saat dilimi ve saati kullanır.

Not: Şebeke tarafından sağlanan saat kullanıldığı zaman, tarihi, saati ve saat dilimini siz ayarlayamazsınız.

1. Ayarlar ekranında, Tarih ve saat ögesine dokunun.

2. Otomatik onay kutusundaki işareti kaldırın.

**3. Tarihi ayarla** ögesine dokunun. Tarih ayarlama ekranında tarih, ay ve yılı ayarlamak için yukarı veya aşağı düğmelerine dokunun, ardından yapılandırma tamamlandığında **Ayarla**'ya dokunun.

**4. Saat dilimi ayarla**'ya dokunup listeden saat dilimini seçin. Daha fazla saat dilimini görmek için listede aşağıya ilerleyin.

**5. Saati ayarla** ögesine dokunun. Saat ayarlama ekranında, saat ve dakikayı ayarlamak için yukarı ve aşağı düğmelerine dokunun.

Yapılandırma tamamlandığında **Ayarla'**ya dokunun. 6. 12-saat veya 24-saat biçimleri arasında geçiş yapmak için **24 saat biçimini kullan** onay kutusunu seçin veya seçimini kaldırın. 7. 12-saat veya 24-saat biçimleri arasında geçiş yapmak için **24 saat biçimini kullan** onay kutusunu seçin veya seçimini kaldırın.

**İpucu:** Eğer 12–saat biçimi kullanılıyorsa, **AM**'e dokunarak **PM**'e veya **PM**'e dokunarak **AM**'e değiştirebilirsiniz.

8. Tarih biçimini ayarla ögesine dokunarak telefonunuzda tarihlerin nasıl gösterilmesini istediğinizi seçin. Bu değişiklik çalar saatte görüntülenen tarihe de uygulanacaktır.

# Görüntüyü Ayarlama: Ekran Parlaklığını Ayarlama:

1. Ayarlar ekranında Ses ve ekran > Parlaklık' a dokunun.

 Ekranı karartmak için kaydırıcıyı sola, parlatmak için sağa sürükleyin.

3. Ayarlamayı kaydetmek için **Tamam**'a dokunun.

# Ekran Kapanmadan Önceki Süreyi Ayarlama:

Mobil telefonunuzu bir süre kendi haline bıraktığınızda pilden tasarruf etmek için ekranı kapatacaktır. Daha kısa veya daha uzun bir boşta kalma süresini şu şekilde ayarlayabilirsiniz:

#### Ayarlar ekranında Ses ve ekran > Ekran zaman aşımı'na dokunun.

2. Ekran kapanmadan önceki süreye dokunun.

#### Ekran kalibrasyonu:

Ekran, dokunmatik komutlara düzgün cevap vermiyorsa ekran kalibrasyonu yapmalısınız.

# 1. Ayarlar menüsünden, Ses ve ekran > Kalibrasyon ayarlarına ulasın.

2. Ekrandaki hedefe dokunun.

3. Kalibrasyondan sonra, Gönder tuşu'na basarak çıkın.

# Zil Seslerini Ayarlama: Sessiz Modu Açma:

1. Ayarlar ekranında Ses ve ekran'a dokunun.

**2. Sessiz mod** onay kutusunu seçin. Medya ve alarmlar hariç tüm sesler sessize alınır.

# Zil Sesi Düzeyini Ayarlama:

Zil sesi düzeyini Ana ekrandayken veya herhangi bir uygulama ekranında (bir arama sırasında, müzik çalarken veya video oynatırken hariç) ayarlayabilirsiniz. Zil sesi düzeyini istediğiniz seviyeye ayarlamak için mobil telefonunuzun sol panelindeki Ses düzeyi tuşlarına basın. Zil sesi düzeyini ayarlar ekranından da ayarlayabilirsiniz.

### 1. Ayarlar ekranında Ses ve ekran > Zil sesi düzeyi'ne dokunun.

**2.** Sesi kısmak için kaydırıcıyı sola, açmak için sağa sürükleyin.

3. Ayarlamayı kaydetmek için Tamam'a dokunun.

### Medya Sesini Ayarlama:

Müzik çalarken veya video seyrederken, medya sesini ayarlamak için mobil telefonun sol panelindeki Ses tuşlarına basın. Medya sesini, ayarlar ekranında da ayarlayabilirsiniz.

### 1. Ayarlar ekranında Ses ve ekran > Medya ses düzeyi'ne dokunun.

 Sesi kısmak için kaydırıcıyı sola, açmak için sağa sürükleyin.

3. Ayarlamayı kaydetmek için Tamam'a dokunun.

# Telefonun Zil Sesini Değiştirme:

1. Ayarlar ekranında Ses ve ekran > Telefon zil sesi'ne dokunun.

 Kullanmak istediğiniz zil sesine ve ardından Tamam ögesine dokunun. Zil sesi seçildiğinde çalınır.

**İpucu:** Bir şarkıyı zil sesi olarak belirlemek mi istiyorsunuz? Kolay! Önce melodiyi microSD kartınıza yükleyin. Şarkıyı telefon menüsünden bulduğunuzda, şarkının adına basıp tutun ve **Telefon zil sesi olarak kullan'**ı seçin. Farklı kayıtlar veya gruplar için de farklı şarkıları zil sesi olarak ayarlayabilirsiniz. Seçenekleri rehberi düzenlerken bulabilirsiniz.

### Gelen Aramalar için Telefonunuzu Titreşime Ayarlama:

 Ayarlar ekranında Ses ve ekran'a dokunun.
 Telefon titreşimi onay kutusunu seçin. Gelen bir arama olduğunda mobil telefon titreşecektir.

### Telefon Servislerini Ayarlama Arama Ayarlarını Özelleştirme:

Bu sadece, arama yönlendirme, arama bekletme, sabit çevirme numaraları ve sesli posta gibi şeylerin tümüne verilen süslü bir isimdir. Alabileceğiniz farklı hizmetleri öğrenmek için operatörünüzle görüşün.

Arama fonksiyonunu özelleştirmek için **Ayarlar** ekranında **Çağrı ayarları**'na dokunun.

### Veri Dolaşımını Açma:

Yeni bir yere mi uçuyorsunuz? Veri dolaşımını açın ve yurt dışındayken mobil telefonunuzu kullanmaya devam edin. Ücretleri kontrol etmeyi unutmayın!

 Ayarlar ekranında Kablosuz bağlantı ve ağlar > Mobil şebekeler'e dokunun.

2. Veri dolaşımı onay kutusunu seçin.

Not:Dolaşım sırasında veri servislerine erişmek ilave masraflara yol açabilir. Kablosuz servis sağlayıcınızdan veri dolaşımı tarifeleri hakkında bilgi alın.

### Veri Servisini Kapatma:

Güncellemeleri senkronize etmek ve multimedya mesajlarını almak gibi şeyler veri aktarımına dayanır ve bu da veri servisinin devreye girdiği noktadır. Bazı veri servisleri ekstra bir ücret alır ancak fazladan masraftan kaçınmak için servisi kolayca kapatabilirsiniz:

- 1. Ayarlar ekranında Kablosuz bağlantı ve ağlar > Mobil şebekeler'e dokunun.
- 2. Veri servisi onay kutusundaki işareti kaldırın.

Not: Veri servisinin kapalı olması multimedya mesajları artık yok demektir.

#### Her Zaman Açık Mobil Veriyi Açma:

Eğer **Daima açık mobil verileri etkinleştir**'i seçmediyseniz, ekranınız 30 dakika kilitli kaldıktan sonra, mobil telefonunuz otomatik olarak tüm veri servislerini durduracaktır.

Örneğin, mobil telefonunuz yeni e-postaları kontrol etmeyecek veya arka planda verileri senkronize etmeyecektir. Mobil telefon ancak siz ekranınızı uyandırdıktan sonra veri servislerini otomatik olarak etkinleştirecektir. Ayarlar ekranında Kablosuz bağlantı ve ağlar > Mobil şebekeler'e dokunun. Bu fonksiyonu etkinleştirmek için Daima açık mobil verileri etkinleştir'i seçin. Varsayılan olarak bu fonksiyon devre dışı bırakılmıştır.

# Metinden Konuşmaya Öğesini Ayarlama:

Metinden Konuşmaya ayarlarını kullanarak, Android metinden konuşmaya birleştiricisini, bundan yararlanabilecek uygulamalar için yapılandırabilirsiniz.

# Ses Verisini Yükleme:

1. Ayarlar ekranında Metinden konuşmaya > Ses verilerini yükle'ye dokunun.

 Eğer mobil telefonunuzda konuşma birleştirici veri yüklü değilse, Anroid Pazar'ına bağlanır ve bu veriyi indirme ve yükleme işlemi sırasında yönlendirir.
 Ses verisini yüklemek için talimatları takip edin.

### Konuşma Hızını Ayarlama:

 Ayarlar ekranında Metinden konuşmaya > Konuşma hızı'na dokunun.

2. Metnin okunduğu konuşma hızını seçin.

# Mobil Telefonunuzu Koruma

### SIM Kart PIN'inizi Açma:

Meraklıları durdurun! Hırsızları engelleyin! Şüpheli kişilerin SIM'inizi kullanmasını engellemek için ihtiyacınız olan tek şey bir Kişisel kimlik numarası (PIN)'dir.

# 1. Ayarlar ekranında Konum (GPS) ve güvenlik > SIM kart kilidini ayarla'ya dokunun.

2. SIM Kartı kilitle onay kutusunu seçin.

**3.** Klavyeyi kullanarak varsayılan SIM Kart PIN'ini girin ve **Tamam** ögesine dokunun.

**4.** SIM Kart PIN'ini herhangi bir an değiştirmek için **SIM PIN kodunu değiştir** ögesine dokunun.

Not: PIN numarası belirlenmiş durumda bile mobil telefonunuzdan her zaman acil numaraları arayabilirsiniz.

### Telefonunuzu Ekran Kilidiyle Koruma:

Ekranı kilitleyerek ve/veya mobil telefon her açıldığında veya uyku modundan her uyandığında bir ekran kilidi açma şekli gerektirerek verinizi daha güvenli tutabilirsiniz.

 Ayarlar ekranında Konum (GPS) ve güvenlik > Kilit açma desenini ayarla'ya dokunun.
 En az dört noktayı düşey, yatay ve/veya çapraz yönde birleştirin ve ardından tamamlandığında parmağınızı ekrandan kaldırın.

**İpucu:** Şekli oluşturmak için, tekil noktalara dokunmak yerine parmağınızı ekranda kaydırmalısınız.

**3.** Mobil telefonunuz şekli kaydedecektir. **Devam** ögesine dokunun.

**4.** İstendiğinde ekran kilidi açma şeklini tekrar çizin ve **Onayla** ögesine dokunun.

İpucu: Ekran kilidi açma şeklinizi değiştirmek için Ayarlar ekranında Konum (GPS) ve güvenlik > Kilit açma desenini değiştir'e dokunun.

# Uygulamaları Yönetme

# Yüklenmiş Uygulamayı Görüntüleme:

1. Ayarlar ekranında Uygulamalar > Uygulamaları yönet'e dokunun.

2. Uygulamalar listesinde aşağıdakilerden herhangi birini yapın:

 www tuşuna basın, ardından Boyuta göre sırala'ya dokunun. Uygulamalar boyuta göre sıralanacaktır. Bir uygulamanın detaylarını görüntülemek için uygulamaya dokunun.

 www 'ye dokunun, ardından Filtre'ye dokunun.
 Seçenekler menüsünden Tümü çalışıyor veya İndirilenler'i seçin.Bir uygulamanın detaylarını görüntülemek için uygulamaya dokunun.

• Bir uyugulamanın detaylarını doğrudan görüntülemek için dokunun.

# Yüklenmiş Uygulamayı Kaldırma:

### Ayarlar ekranında Uygulamalar > Uygulamaları yönet'e dokunun.

**2.**Bir uygulamaya dokunun, ardından uygulamayı mobil telefonunuzdan silmek için **Kaldır**'a dokunun.

### Mobil Telefon Belleğinde Yer Açma Yolları:

- Dosyaları ve e-posta eklentilerini microSD kartına taşıyın.
- **Tarayıcı** içindeki tüm geçici internet dosyalarını ve Tarayıcı geçmişi bilgisini temizleyin.
- Artık kullanmadığınız indirilen programları kaldırın.
- Mobil telefonunuzu sıfırlayın.

# Mobil Telefonunuzu Sıfırlama:

Dikkat, bu işlem, indirilmiş uygulamalar dahil, tüm verilerinizi siler ve mobil telefonu orijinal durumuna geri döndürür. Bu nedenle, herhangi bir işlem yapmadan önce mobil telefonunuzda saklanan önemli bilgileri yedeklediğinizden emin olun. microSD kartınıza kaydettiğiniz veriler mobil telefonunuzu sıfırladığınızda etkilenmez.

### Ayarlarımı Yedekleme:

Mobil telefonunuzun ayarlarını Google hesabınızı kullanarak Google sunucularına yedekleyebilirsiniz. Eğer mobil telefonunuzu değiştirirseniz, yedeklediğiniz ayarlar, yeni telefonunuza Google hesabınızla oturum açtığınız ilk sefer geri yüklenir.

1. Ayarlar ekranında, Gizlilik öğesine dokunun.

2. Ayarlarımı yedekle onay kutusunu seçin. Kablosuz şifreleriniz, yer imleriniz, yüklediğiniz uygulamaların bir listesi, ekran klavyesi tarafından kullanılan sözlüğe eklediğiniz kelimeler ve Ayarlar uygulaması ile yapılandırdığınız ayarların çoğu dahil olmak üzere, çok çeşitli ayarlar yedeklenir.

### Menülerden Fabrika Verilerine Dönme:

1. Ayarlar ekranında Gizlilik > Fabrika verilerine sıfırla'ya dokunun.

2. Sorulduğunda **Telefonu sıfırla**'ya dokunun, ardından **Her şeyi sil**'e dokunun. Mobil telefon ayarları sıfırlar ve yeniden başlatılır.

# Yazılım Sürümünün Yükseltilmesi:

Yükseltmeden önce, telefon şarjının tamamen dolu ve yükseltme versiyonunun doğru olduğundan emin olun. Rehber, e-posta mesajları, mobil telefonunuza kaydedilmiş dosya ve mesajlar gibi önemli bilgileri yedekleyin.

# Yükseltme Paketinin İndirilmesi:

Yazılım yükseltme dosyalarını aşağıdaki web sayfalarından indirebilirsiniz: **www.turkcell.com.tr** 

### Yükseltme için Hazırlanma:

1. Belirlenen websitelerinden yükseltme dosyasını indirin.

2. İndirdiğiniz dosya sıkıştırılmış olacaktır.

Yükseltme paketini açmak için bilgisayarınızdaki sıkıştırma programını kullanın. Yükseltme paketi bir klasör yapısıdır, değiştirmemeye dikkat edin. Bu klasörün adı **dload**'dur, adını da değiştirmeyin.

 USB kabloyu kullanarak mobil telefonunuzu bilgisayarınıza bağlayın.

**4.** Klasör yapısını microSD kartınızın ana dizinine (kök dizini) kopyalayın.

5. Dosyayı microSD kartınıza kopyaladıktan sonra USB yığın depolama özelliğini devre dışı bırakın.

### Yazılımı microSD Kart üzerinden Yükseltme:

Güncelleme dosyalarını microSD karta kopyaladıktan sonra aşağıdakileri yapın:

1. Ayarlar ekranında Hafıza kartı ve telefon hafızası > Yazılım yükseltme > Hafıza kartından güncelleme'ye dokunun.

 Yükseltme öncesi, mobil telefonun sistemi pil seviyesini ve yükseltme versiyonunu otomatik olarak kontrol eder. Eğer indirdiğiniz sürüm, yükseltme gerekliliklerini karşılamıyorsa, yükseltme çalışmayacaktır.

- 3. Bir sonraki mesaj göründüğünde Onayla'ya dokunun.
- 4. Yükselt ögesine dokunun.
- **5.** Mobil telefonunuz yeniden başlar ve yükseltme ekranı görüntülenir.

**6.** Yükseltme tamamlandıktan sonra, mobil telefon otomatik olarak yeniden başlar ve açılır.

7. Sürüm bilgilerini görüntülemek için Ayarlar ekranında Telefon hakkında > Derleme numarası'na dokunun.

# Ek

#### Uyarılar ve Tedbirler:

Bu bölüm, cihazınızın kullanım talimatları ve nasıl güvenli kullanılacağı hakkında bilgi içermektedir. Cihazınızı kullanmadan önce bu bilgleri dikkatlice okuyun.

### **Elektronik Cihaz:**

Eğer cihazın kullanılması yasaksa cihazınızı kapatın. Cihazın kullanılmasının tehlikeye veya elektronik cihazlarla girişime yol açtığı durumlarda cihazı kullanmayın.

### Tıbbi Cihaz:

 Hastaneler ve sağlık tesisleri tarafından belirtilen kural ve düzenlemelere uyun. Cihazın kullanımının yasak olduğu yerlerde kullanmayın.

 Kalp pili üreticileri, kalp pili ile olası bir girişimi önlemek için bir cihazla bir kalp pili arasında en az 15 cm mesafenin korunmasını tavsiye etmektedir. Eğer bir kalp pilikullanıyorsanız cihazı kalp pilinin ters yönünde kullanın ve cihazı ön cebinizde taşımayın.

### Olası Patlayıcı Ortamlar:

Olası patlayıcı ortamların olduğu bölgelerde cihazınızı kapatın ve bütün işaretlere ve talimatlara uyun. Olası patlayıcı ortamların olduğu bölgeler araç motorunuzun normal olarak kapatılmasının tavsiye edildiği bölgeleri de içermektedir. Bu tür bölgelerde bir kıvılcımın tetiklemesi patlamaya veya yangına, sonuç olarak da vücut yaralanmalarına ve hatta ölümlere neden olabilir. Servis istasyonları gibi yakıt doldurma noktalarında cihazınızı açmayın. Yakıt tanklarında, depolama ve dağıtım bölgelerinde ve kimyasal tesislerde telsiz cihazların kullanımıyla ilgili kısıtlamalara uyun.

Ek olarak patlatma çalışmalarının yapıldığı alanlarda kısıtlamalara bağlı kalın. Cihazı kullanmadan her zaman olmasa da genelde açıkça işaretlenmiş olası patlayıcı ortamlar içeren bölgeler için dikkatli olun. Bu tür yerler şunları içerir; teknelerde güvertenin altı, kimyasal nakliye veya depolama tesisleri ve havada parçacık, toz veya metal tozları gibi parçaların veya kimyasalların olduğu bölgeler. Sıvılaştırılmış petrol gazı (propan veya bütan gibi) kullanılan araçların üreticilerine bu tür araçların yakınında cihazın güvenli olarak kullanılıp kullanılamayacağını sorun.

### Trafik Güvenliği:

Cihazı kullanırken yerel yasaları ve yönetmelikleri takip edin. Ek olarak, eğer cihazı bir araç kullanırken kullanıyorsanız, aşağıdaki ana esaslara uyun:

• Sürüşe konsantre olun. İlk sorumluluğunuz güvenli bir sürüştür.

• Araç sürerken telefonla konuşmayın. Ellerserbest aksesuarlarını kullanın.

• Bir arama yapmanız ya da cevaplamanız gerektiğinde, cihazı kullanmadan önce aracı yol kenarına park edin.

 RF sinyalleri motorlu araçların elektronik sistemlerini etkileyebilir. Daha fazla bilgi için aracın üreticisine danışın.

 Motorlu bir araçta, cihazı hava yastığının üzerine veya hava yastığı açılma bölgesine koymayın. Aksi takdirde hava yastığı açıldığında ciddi bir kuvvete maruz kalarak sizi yaralayabilir.

 Cihazınızı bir hava taşıtında uçarken kullanmayın. Hava taşıtına binmeden önce cihazınızı kapatın. Bir hava taşıtında kablosuz cihazların kullanılması hava taşıtının çalışmasında tehlikeye yol açabilir ve kablosuz telefon ağını bozabilir. Ayrıca yasa dışı olarak da ele alınabilir.

### Çalışma Ortamı:

 Cihazı tozlu, nemli veya kirli ortamlarda ve manyetik alanların olduğu yerlerde kullanmayın ve şarj etmeyin. Aksi halde, devrenin arızasına yol açabilir.

- Cihaz kulağınızın yakınında veya vücudunuzdan 1,5 cm mesafede kullanıldığında RF şartnameleri ile uyumludur. Cihaz kabı veya cihaz tutucu gib aksesuarların metal bileşenlerden oluşmadığına emin olun. Daha önce belirtilen gereklilikleri karşılamak için cihazı vücudunuzdan 1,5 cm uzakta tutun.
- Şimşekli fırtınalı günlerde, bir yıldırım nedeniyle olabilecek herhangi bir tehlikeyi önlemek için cihazınızı şarj olurken kullanmayın.
- Bir görüşme yaparken antene dokunmayın.
   Antene dokunmak arama kalitesini etkiler ve güç tüketiminde artışa yol açar. Sonuç olarak konuşma zamanı ve bekleme zamanı azalır.
- Cihazı kullanırken yerel yasaları ve yönetmelikleri takip edin ve başkalarının gizlilik ve yasal haklarına saygı gösterin.
- Cihaz şarj edilirken ortam sıcaklığını 0°C ile 40°C arasında tutun. Cihaza pil tarafından güç verilirken ortam sıcaklığını 0°C ile 40°C arasında tutun.

# İşitme Hasarının Önlenmesi:

Kulaklık setinin yüksek ses seviyesinde kullanımı işitme duyunuza zarar verebilir. İşitme duyusuna zarar verme riskini azaltmak için, kulaklık setinin ses seviyesini güvenli ve rahatlatıcı bir düzeye düşürün.

#### Çocukların Emniyeti:

Çocukların emniyeti ile ilgili tüm tedbirlere uyun. Çocuğun cihazla veya aksesuarlarıyla ve cihazdan ayrılabilen parçalarla oynamasına izin vermek boğulma riski doğurabileceğinden tehlikeli olabilir. Küçük çocukların cihazdan ve aksesuarlarından uzak tutulduğuna emin olun.

#### Aksesuarlar:

Sadece üretici tarafından sağlanan aksesuarları kullanın. Bu cihaz modeliyle diğer üreticilerin veya satıcıların aksesuarlarını kullanmak cihazın sahip olduğu onay veya garantiyi geçersiz kılabilir, cihazın bozulmasına yol açabilir ve tehlikeye yol açabilir.

### Pil ve Şarj Aleti:

• Kullanımda olmadığı zaman şarj cihazını elektrik prizinden ve cihazdan çekin.

• Pil en sonunda eskimeden önce yüzlerce kez şarj edilebilir ve boşalır. Bekleme zamanı ve konuşma zamanı normal zamandan kısa olduğunda pili değiştirin.

- Şarj aletinin özelliklerinde tanımlanan AC güç kaynağını kullanın. Uygun olmayan güç geriliminin kullanılması bir yangına veya şarj aletinin bozulmasına yol açabilir.
- Pilin iki kutbunu metal malzemeler, anahtarlar veya mücevherler gibi iletkenlerle birleştirmeyin. Aksi takdirde pilde kısa devre oluşabilir ve yaralanmalara ya da vücudunuzda yanıklara yol açabilir.
- Pili sökmeyin veya pil kutuplarını lehimlemeyin. Aksi takdirde elektrolit sızıntısına, aşırı ısınmaya, patlamaya ya da yangına yol açabilir.
- Eğer elektrolit dışarı sızarsa, elektrolitin derinize ve gözlerinize temas etmediğine emin olun. Eğer elektrolit derinize temas ederse veya gözünüze sıçrarsa, hemen temiz suyla gözlerinizi yıkayın ve bir doktora danışın.
- Pil şarj edilirken veya saklanırken pilde deformasyon, renk değişikliği veya anormal ısınma durumu meydana gelirse pili derhal çıkarın ve kullanımına son verin. Aksi takdirde pil sızıntısına,

aşırı ısınmaya, patlamaya ya da yangına yol açabilir.
Eğer güç kablosu hasarlıysa (örneğin kablo soyulmuşsa veya kırılmışsa), veya fiş gevşemişse hemen kabloyu kullanmayı bırakın. Aksi takdirde, elektrik çarpmasına, şarj aletinin kısa devre yapmasına veya bir yangına yol açabilir.
Pilleri ateşe maruz bırakmayın, patlayabilirler. Ayrıca piller hasarlıysa da patlama riski vardır.

### Temizleme ve Bakım:

• Cihaz, pil ve şarj aleti su geçirmez değildir; kuru tutun. Cihazı, pili ve şarj aletini su veya su buharından koruyun. Cihaza veya şarj aletine ıslak elle dokunmayın. Aksi takdirde kısa devreye, cihazın bozulmasına veya kullanıcının çarpılmasına yol açabilir.

• Cihazı, pili ve şarj aletini çarpışma nedeniyle hasar görebileceği yerlere koymayın. Aksi takdirde pil sızıntısına, cihazın bozulmasına, aşırı ısınmaya, yangına veya patlamaya yol açabilir.

• Manyetik kartlar ve disketler gibi manyetik depolama ortamlarını cihazın yakınına koymayın. Cihazdan yayılan radyasyon depolu bilgiyi silebilir.

 Cihazı, pili ve şarj aletini aşırı sıcak veya aşırı soğuk yerlerde bırakmayın. Aksi takdirde düzgün çalışmayabilir ve bir yangına veya patlamaya yol açabilir. Sıcaklık 0°C altında olduğunda, pilin performansı etkilenir. • Kulaklık yakınına iğne gibi sivri metal nesneler koymayın. Kulaklık bu nesneleri çekebilir ve cihazı kullanırken size zarar verebilir.

Cihazı temizlemeden ya da bakım uygulamadan önce, cihazı kapatın ve şarj aletinden çıkartın.
Cihazı ve şarj aletini temizlemek için herhangi bir kimyasal deterjan, toz veya diğer kimyasal ajan (alkol ve benzin gibi) kullanmayın. Aksi takdirde cihazın parçaları hasar görebilir veya bir yangına yol açabilir. Cihazı ve şarj aletini bir parça nemli ve yumuşak antistatik bezle temizleyebilirsiniz.
Cihazı veya aksesuarlarını sökmeyin. Aksi halde, cihaz ve aksesuarlara ilişkin garanti geçersiz olur ve üretici zararı karşılamakla yükümlü değildir.

### Acil Durum Araması:

Cihazınızı servis alanı içinde acil durum aramaları için kullanabilirsiniz. Ancak bağlantı her koşulda garanti edilmemektedir. Temel iletişim için sadece cihaza güvenmemelisiniz.

### Onaylama Bilgisi (SAR):

Bu mobil cihaz radyo dalgalarına maruz kalma için direktiflere uygundur. Cihazınız düşük güçlü radyo ileticisi ve alıcısıdır. Cihaz uluslararası direktifler tarafından önerildiği gibi radyo dalgalarına maruz kalma sınırlarını aşmayacak şekilde tasarlanmıştır. Bu direktifler bağımsız bilimsel kurum İyonize Olmayan Radyasyondan Korunma Uluslararası Kurulu (ICNIRP) tarafından geliştirilmiştir ve yaş ya da sağlık durumu söz konusu olmaksızın tüm kullanıcıların güvenliğini garanti etmek üzere tasarlanmış güvenlik önlemlerini kapsar.

Özgül Emilim Oranı (SAR) bir cihazı kullanırken vücut tarafından emilen radyo frekans enerji miktarının ölçü birimidir. SAR değeri laboraruvar şartlarında en yüksek lisanslı güç seviyesinde belirlenir, ancak kullanım sırasında cihazın gerçek SAR seviyesi bu değerin çok altında olabilir. Bunun nedeni cihazın ağa erişim için gereken minimum gücü kullanacak şekilde tasarlanmış olmasıdır.

SAR sınırı ABD ve Kanada tarafından bir gram doku üzerinde ortalama 1,6 watt/kilogram (W/kg) olarak kabul edilmiştir. Bu cihaz tipi için FCC ve IC'ye bildirilen en yüksek SAR değeri kulakta kullanım için test edilirken 1,05 W/kg'dır, vücutta gereği gibi kuşanıldığında ise 0,753 W/kg'dır. Avrupa'da SAR sınırı olarak 10 gram doku üzerindeki ortalama 2,0 W/kg kabul edilmiştir. Bu cihaz tipi için en yüksek SAR değeri kulakta kullanım için test edilirken 1,21 W/kg'dır.

### FCC Beyanı:

Federal İletişim Kurulu (FCC) kuralları Kısım 15 uyarınca bu cihaz test edilmiş ve B Sınıfı dijital cihaz sınırlarına uygunluğu saptanmıştır. Bu sınırlar yerleşim yeri kurulumlarında zararlı girişime karşı makul düzeyde koruma sağlamak üzere tasarlanmıştır.

Bu cihaz radyo frekans enerjisi üretir, kullanır ve yayabilir ve talimatlara uygun şekilde kurulup kullanılmadığı takdirde telsiz iletişimlerine zararlı girişime neden olabilir.

Ancak belirli bir kurulumda girişim oluşmayacağına dair herhangi bir garanti verilmez.

Eğer bu cihaz, radyo veya televizyon yayını alımına zararlı girişime neden oluyorsa, ki bu cihaz açılıp kapatılarak belirlenebilir, kullanıcı girişimi düzeltmek için aşağıdaki önlemlerden bir veya daha fazlasını denemesi önerilir:

-Alıcı antenin yönünü veya yerini değiştirin.
-Cihazla alıcının arasındaki ayrımı arttırın.
-Cihazı, alıcının bağlı olduğu devreden başka bir devre üzerindeki bir çıkışa bağlayın.
-Yardım için satıcıya veya tecrübeli bir radyo/TV teknisyenine başvurun.

Bu cihaz FCC Kuralları Kısım 15 ile uyumludur. Kullanımı aşağıdaki iki koşula tabidir: (1) bu cihaz zararlı girişime neden olamaz ve (2) bu cihaz, istenmeyen işletime neden olabilecek girişim dahil, alınan her tür girişimi kabul etmelidir.

**Dikkat:** Bu cihaz üzerinde Huawei Technologies Co. Ltd. tarafından açıkça onaylanmamış değişiklik veya düzeltmelerin yapılması cihazın kullanımına ait FCC iznini hükümsüz kılabilir.

## Geri Dönüşüm Bilgisi:

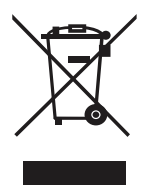

Cihazın (ve birlikte verilen pillerin) üzerinde bulunan bu sembol normal ev atığı olarak bertaraf edilmemeleri gerektiğini gösterir. Cihazınızı veya pillerinizi ayrıştırılmamış belediye atığı olarak bertaraf etmeyin. Kullanım süreleri dolduğunda cihaz (ve piller) geri dönüşüm ya da gereği gibi bertaraf için onaylı bir toplama noktasına teslim edilmelidir. Cihaz veya pillerin bertaraf edilmesiyle ilgili daha ayrıntılı bilgi için yerel belediyenize, ev atığı bertaraf hizmeti veren kuruma veya bu cihazı satın aldığınız mağazaya başvurun.

Bu cihazın bertaraf edilmesi Avrupa Birliğinin Elektrik ve Elektronik Cihazların Atık İşlemi (WEEE) direktifine tabidir. WEEE ve pillerin diğer atıklardan ayrılmasının nedeni bulunabilecek zararlı maddelerin insan sağlığı üzerindeki çevresel etkilerinin en aza indirilmesidir.

## Zararlı Maddelerin Azaltılması:

Bu cihaz AB Kimyasal Maddelerin Kaydedilmesi, Değerlendirilmesi ve İzne Tabi Tutulması (REACH) Düzenlemesi (Avrupa Parlamentosu ve Konseyi Düzenleme No 1907/2006/EC) ile AB Zararlı Madde Kullanımının Sınırlandırılması (RoHS) Direktifi (Avrupa Parlamentosu ve Konseyinin 2002/95/ EC Direktifi) ile uyumludur. Cihazın REACH uyumluluğu ile ilgili daha fazla bilgi için www. huaweidevice.com/certification web sitesini ziyaret edin. Güncel bilgi edinmek amacıyla web sitesini düzenli olarak ziyaret etmeniz önerilir.

## AB Mevzuatina Uygunluk:

Huawei Technologies Co., Ltd. işbu cihazın temel gerekliliklerle ve 1999/5/EC Direktifinin diğer ilgili hükümleri ile uyumlu olduğunu beyan eder.

Uyumluluk bildirisi için www.huaweidevice.com/ certification web sitesini ziyaret edin.

# **€**0682**0**

Bakanlıkça tespit ve ilan edilen kullanım ömrü: 7 yıl.

Not: Cihazın kullanılacağı konumdaki ulusal yerel düzenlemelere uyun. Bu cihaz, Avrupa Birliği'ndeki (AB) bazı veya tüm üye ülkelerde kullanılmak üzere kısıtlanmış olabilir.

Not: Bu cihaz tüm AB üye ülkelerinde çalıştırılabilir.

Fransa: Dışarıda kullanım 2454-2483.5 MHz bantının içinde 10 mW e.i.r.p. ile sınırlandırılmıştır.

İtalya: Özel kullanım için, eğer WAS/RLAN'lar yerleşim dışı olarak kullanılacaksa genel kimlik

doğrulaması gereklidir. Genel kullanım için genel bir kimlik doğrulaması gereklidir.

Lüksemburg: Şebeke ve servis sağlanması için genel bir kimlik doğrulaması gereklidir.

Norveç: Ny-Alesund merkezinden 20 km'lik çap içerisindeki coğrafik alanda bu altbölüm uygulanamaz.

Bu cihaz aşağıdaki ülkelerde çalıştırılabilir:

| AT | DK | IS | RO | СН | FI | NL |
|----|----|----|----|----|----|----|
| BE | EE | LI | SE | CZ | GB | PL |
| BG | ES | MT | TR | DE | IE | PT |

## **Uyarı ve Telif Hakkı:** Telif Hakkı © Huawei Technologies Co., Ltd. 2011. Tüm hakları saklıdır.

Huawei Technologies Co. Ltd.'nin yazılı izni olmadan bu kılavuzun hiçbir bölümü hiçbir biçimde veya ortamda yeniden coğaltılamaz ve aktarılamaz. Bu kılavuzda açıklanan ürüne Huawei Technologies Co. Ltd şirketinin ve muhtemel lisansörlerinin telif hakkı alınan yazılımı dahil olabilir. İlgili yasalar tarafından gerekli görülmediği ya da lisans sahibi olan ilgili telif hakkı sahipleri tarafından onaylanmadığı sürece müsteriler adı gecen yazılımı hiçbir şekilde çoğaltmayacak, dağıtmayacak, değiştirmeyecek, kaynak koda dönüştürmeyecek, dağıtmayacak, deşifre etmeyecek, özetini cıkarmayacak, tersine mühendislik yapmayacak, kiralamayacak, başkasına vermeyecek ya da başkasına lisanslamayacaktır.

# Ticari Markalar ve İzinler:

, We HUAWEI Huawei Technologies Co. Ltd şirketinin ticari markaları veya tescilli ticari markalarıdır. Adı geçen diğer ticari marka, ürün, hizmet ve şirket adları ilgili sahiplerinin mülküdür.

## Uyarı:

Burada anlatılan ürünün ve aksesuarlarının bazı özellikleri, kurulan yazılıma, kapasitelerine ve yerel şebeke ayarlarına bağlıdır ve yerel şebeke operatörleri veya şebeke servis sağlayıcıları tarafından etkinleştirilemez veya sınırlandırılamaz. Dolayısıyla buradaki tanımlamalar satın aldığınız ürün ve aksesuarlarıyla tam olarak örtüşmeyebilir.

Huawei Technologies Co. Ltd şirketi bu kılavuzda yer alan bilgileri veya teknik özellikleri önceden haber vermeden ya da herhangi bir yükümlülük taşımadan değiştirme veya farklılaştırma hakkını saklı tutar.

Huawei Technologies Co. Ltd. metin, resim, müzik, film dosyaları ve telif hakkı korumalı kurulu olmayan yazılımlar dahil ve bunlarla sınırlı olmamak üzere mobil telefondan karşıya yüklediğiniz veya indirdiğiniz herhangi bir ürünün geçerliliği veya kalitesi konusunda sorumlu değildir. Mobil telefonda bu tür ürünlerin kurulmasından veya kullanılmasından kaynaklanacak herhangi bir sonucun tüm sorumluluğu size aittir.

## Garanti Dışı:

BU KILAVUZUN İÇERİĞİ "OLDUĞU GİBİ" SAĞLANMIŞTIR. İLGİLİ YASA TARAFINDAN GEREKI İ GÖRÜLMESİ HARİCİNDE HERHANGİ BİR SINIRLAMA GETİRİLMEDEN ZIMNİ SATILABILIBLIK GABANTILEBI VE BELIBLI BIB AMACA UYGUNLUK DA DAHİL OLMAK ÜZERE ACIK VEYA ZIMNİ TÜM GARANTİLER BU KILAVUZUN DOĞRULUĞU. GÜVENİLİRLİĞİ VEYA İÇERİĞİ İLE İLGİLİ OLARAK VERİLMEMİŞTİR. II GILI YASA TARAFINDAN IZIN VERILEN AZAMİ DURUMA KADAR HUAWEI TECHNOLOGIES CO. LTD ŞİRKETİ HİÇBİR DURUMDA HERHANGİ BİR ÖZEL, ANİ, DOLAYLI VEYA SONUCSAL HASARDAN YA DA KAR, İŞ, GELİR, VERİ KAYBINDAN VE IYI HALDEN SORUMLU OLMAYACAKTIR.

# İthalat ve İhracat Düzenlemeleri:

Müşteriler ilgili tüm ithalat ve ihracat yasalarına ve düzenlemelerine uygun hareket edecek ve bu kılavuzda belirtilen yazılım ve teknik veriler de dahil olmak üzere adı geçen ürünlerin ihraç edilmesi, yeniden ihraç edilmesi ya da ithal edilmesi için gerekli olan tüm idari izinleri ve lisansları alacaktır.

#### Üretici Firma irtibat ve İletişim Bilgileri:

Huawei Technologies Co. Ltd. Merkez Ofis Adresi:

Administration Building, Huawei Technologies Co. Ltd., Bantian, Longgang District, Shenzhen, P. R. China

Posta Kodu: 518129 Tel:+86 0755 28780808 Faks: +86 0755 28560111 Web sitesi: http://www.hudwei.com

Onaylanmış Kuruluş İrtibal ve İletişin Bilgileri:CETECOM ICT Services Gmbu Adres: CETECOM ICT Services Gmbu Untertürkheimer Straße 6-10, 66117 Saarbrücken, Germany Web sitesi: http://www.cetecom-ict.de ithalatçı firma: GENPA Telekomünikasyon ve İletişim Hizmetleri San. Tic. A.Ş. Adres: Nispetiye Cad. No:41 Etiler/ISTANBUL 34337 Tel: (0212) 359 0 359 Faks: (0212) 287 27 27 info@genpa.com.tr

İthalatçı firma: KVK Teknoloji Ürünleri ve Tic A.Ş. Adres: Bayar Cad. Gülbahar Sok. KVK Plaza, No:14, Kozyatağı – İstanbul 34742 Tel: +90216 410 85 00 Faks: +90216 416 60 60 info@kvk.com

İthalatçı firma: C5 ELEKTRONIK SAN. VE TIC. A.S. Adres: Süleyman Seba Cad. No: 48 BJK Plaza B-Blok K:1 Beşiktaş – İstanbul /Türkiye 34347 Tel: +90 212 227 18 18 Faks +90 212 227 47 27 info@c5.com.tr

## Sıkça Sorulan Sorular

Bitirme tuşuna basarak ana ekrana dönemiyorum.

**Hyperbolic Series Series : Ayarlar > Genel bilgi ve ayarlar >Çağrı bitirme tuşunun işlevi** öğesine dokunarak Ana sayfaya git şeklinde ayarlayıp ayarlamadığınızı kontrol edin.

#### Anasayfa ekranına nasıl simge sürüklenir?

Bir simgeye dokunun ve ekran kenarına sürükleyin. Masaüstü değişene kadar sürüklemeye devam ederek parmağınızı sallayın. Ardından, yeni masaüstünde istediğiniz konumda sürüklemeyi durdurun ve parmağınızı bırakın.

Ekran üzerinde nasıl uygulama kısa yolu oluşturabilirim? Ekranlar açılana kadar ana menü ekranı üzerindeki uygulama simgesine basılı tutunuz, daha sonra simgeyi yerleştirmek istediğiniz yere sürükleyiniz ve basılı tutmayı bırakınız.

**Telefonu döndürürken yön değiştiremenin** otomatik olarak değişmesini nasıl engellerim? Fonksiyonu devre dışı bırakmak için **= > Ayarlar >** Ses ve ekran > Yön ögesine dokunun.

## İnternete Wi-Fi ile nasıl erişilir?

Hem Wi-Fi şebeke hem de kablosuz şebeke mevcut olduğunda, mobil telefonunuz internet erişimi için Wi-Fi seçer. Eğer Wi-Fi üzerinden erişim çalışmıyorsa, telefon İnternet erişimi için kablosuz şebekeyi seçer.

#### Klavyeyi nasıl gizleyebilirim?

Klavyeyi gizleyebilmek için anasayfa/geri tuşuna basınız.

#### Arama ekranına nasıl geri dönebilirim?

Arama sırasında eğer başka ekran açıksa, uyarı panosunu açabilmek için uyarı çubuğuna dokunabilir ve aşağı sürükleyebilirsiniz. Daha sonra arama ekranına geri dönebilmek için aktif arama uyarısına dokunun.

## Şimdi MMS alamıyor veya gönderemiyorum.

 Veri servisini etkin kılıp kılmadığınızı kontrol etmek için > Ayarlar > Wi-Fi & Bluetooth & Mobil ağlar > Mobil şebekeler > Veri servisi ögesine dokunun.
Eğer hala MMS gönderemiyor ve alamıyorsanız, APN ayarını kontrol etmek için > Ayarlar > Wi-Fi & Bluetooth & Mobil ağlar > Mobil şebekeler > Erişim noktası adları ögesine dokunun.

#### EU Declaration of Conformity according to the Radio Equipment and Telecommunications Terminal Equipment Directive 1999/5/EC

For the following equipment

| Product                | : | HSDPA/UMTS/GPRS/GSM Mobile Phone with<br>Bluetooth                           |
|------------------------|---|------------------------------------------------------------------------------|
| Type Designation       | : | Turkcell T10/T10/T-Mobile Pulse Mini/Pulse<br>Mini/Selina/HUAWEI U8110/U8110 |
| Marketing Name         | : | Turkcell T10                                                                 |
| Manufacturer's Name    |   | Huawei Technologies Co., Ltd.                                                |
| Manufacturer's Address | : | Bantian, Longgang District, Shenzhen, 518129                                 |
|                        |   | Guangdong, P. R. China                                                       |

is herewith confirmed to comply with the requirements set out in the Council Directive1999/S/EC for radio equipment and telecommunications terminal equipment. For the evaluation of the compliance with this Directive, the following standards were applied:

Safety: EN 60950-1: 2006+A11:2009

Health: EN 50360:2001; EN 62209-1:2006;

EMC : EN 301 489-1 V1.8.1; EN 301 489-7 V1.3.1;

EN 301 489-17 V2.1.1; EN 301 489-24 V1.4.1; EN 301 489-3 V1.4.1

Radio: EN 301 511 V9.0.2; EN 301 908-1 V3.2.1;

EN 301 908-2 V3.2.1;EN 300 328 V1.7.1; EN 300 440-2 V1.3.1

The product is marked with the CE mark and performed with the involvement of a Notified Body: CETECOM ICT Services GmbH.Notified Body number according to

**C€**0682**①** 

Responsible for making this declaration is the:

the Directive 1999/5/EC:

☑ Manufacturer □Authorised representative established within the EU Person responsible for making this declaration

| Name, Surname  | ÷  | KangYing                      |                                     |  |  |  |
|----------------|----|-------------------------------|-------------------------------------|--|--|--|
| Position/Title | :_ | Regulatory Compliance Manager |                                     |  |  |  |
|                |    |                               | Kangling AR                         |  |  |  |
| ShenZhen       |    | 2011-04-20                    |                                     |  |  |  |
| (Place)        |    | (Date)                        | (Company stano and legal signature) |  |  |  |

#### Radyo Donanimi ve Telekomûnikasyon Terminal Donanimi 1999/5/EC Yönergesi uyarınca AB Uyumluluk Beyannamesi

| Aşağıdaki donanım için | : |                                                                                |
|------------------------|---|--------------------------------------------------------------------------------|
| Ürün                   | : | HSDPA/UMTS/GPRS/GSM/EDGE Bluetooth'lu Cep<br>Telefonu                          |
| Tip Adlandırması       | : | Turkcell T10/T10/T-Mobile Pulse Mini/ Pulse<br>Mini/Selina/ HUAWEI U8110/U8110 |
| Piyasadaki ismi        | : | Turkcell T10                                                                   |
| Üreticinin Adı         | : | Huawei Technologies Co., Ltd.                                                  |
| Üreticinin Adresi      | : | Bantian, Longgang District, Shenzhen, 518129                                   |
|                        |   | Guangdong, P. R. China                                                         |
|                        |   |                                                                                |

radyo donanımı ve telekomünikasyon terminal donanımı için 1999/5/EC Konsey Yönergesinde düzenlenen gerekliliklerle uyumlu olduğu burada onaylanmıştır. Bu Yönerge ile olan uyumluluğun değerlendirilmesi için aşağıdaki standartlar uyqulanımştır:

Güvenlik: EN 60950-1: 2006+A11:2009

Sağlık: EN 50360:2001; EN 62209-1:2006;

EMC : EN 301 489-1 V1.8.1; EN 301 489-7 V1.3.1;

EN 301 489-17 V2.1.1;EN 301 489-24 V1.4.1; EN 301 489-3 V1.4.1

Radyo: EN 301 511 V9.0.2; EN 301 908-1 V3.2.1;

EN 301 908-2 V3.2.1:EN 300 328 V1.7.1: EN 300 440-2 V1.3.1

Bu ürün CE işareti ile işaretlenmiştir ve numune ürünün gereklerine göre gerçekleştirilmiştir: CETECOM ICT Services GmbH 1999/5/EC talimatına göre numune ürün numarası:

## **C€**0682**①**

Bu beyannamenin hazırlanmasından sorumlu:

Öretici AB içinde kurulan yetkili temsilci

Bu beyannamenin hazırlanmasından sorumlu kişi

Adı, Soyadı : KangYing

Pozisyonu/Unvanı : Düzenlevici Uvumluluk Yöneticisi

ShenZhen (Yer) Company stamp and fegal kills

#### V100R001\_01 31010FTK

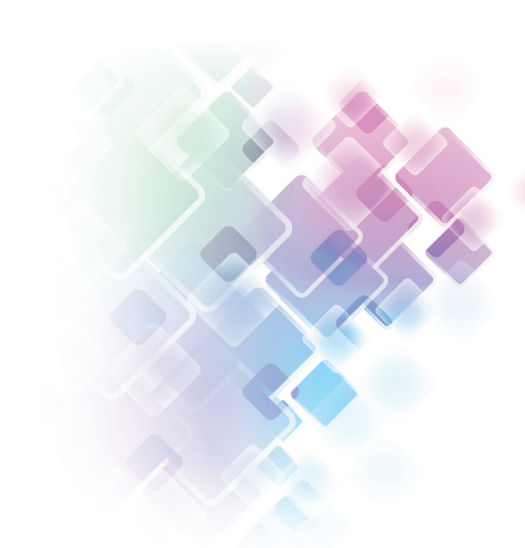

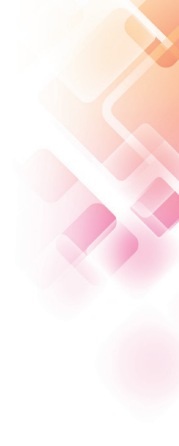

www.turkcell.com.tr

Turkcell T10/U8110

Bu cihaz Türkçe karakterlerin tamamını ihtiva eden ETSI TS 123.038 V8.0.0 ve ETSI TS 123.040 V8.1.0 teknik özelliklerine uygundur EEE Yönetmeliğine Uygundur Numerics